## MITSUBISHI

### **三菱無停電電源装置[UPS]** FREQUPS

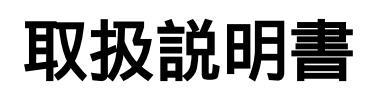

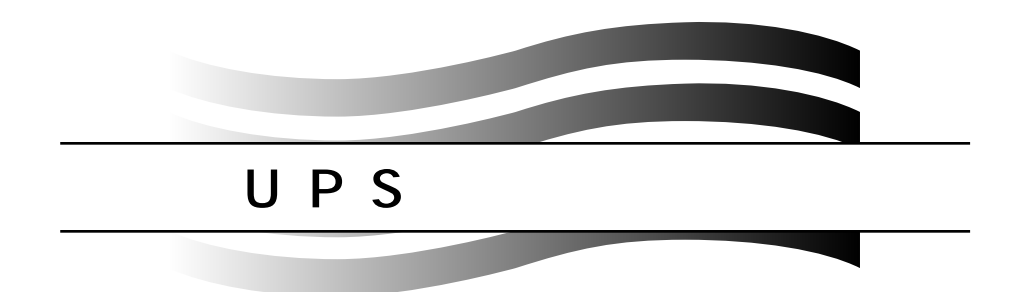

# FREQSHIP

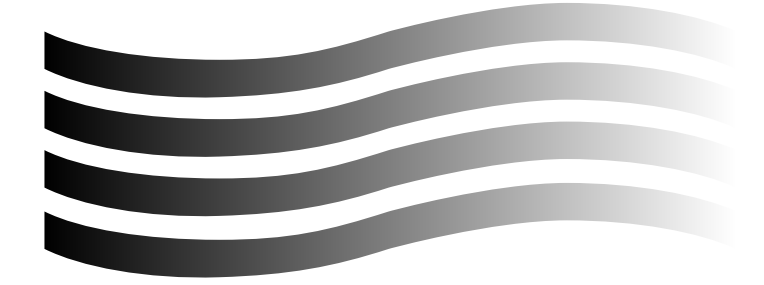

このたびは、三菱無停電電源装置UPS管理キット「FREQSHIP for Windows<sup>®</sup>」をご 採用いただき、誠にありがとうございます。

この取扱説明書は、ご使用いただく場合の取扱い、留意点について述べてありま す。誤った取扱いは思わぬ不具合を引き起こしますので、ご使用前に必ずこの取扱 説明書を一読され、正しくご使用くださいますようお願い致します。

#### お 願 い

本説明書は、マイクロソフト社のOperating System(OS)「Windows<sup>®</sup>」の基本操作や 用語を理解されているという前提で記述してあります。

本書をお読みになるとき以下の事項についてご注意願います。

- ウィンドウ内のボタンとキーボードのキーを以下のように表示します。
   ウィンドウ内のボタン 【 】
   キーボードのキー [ ]
- キーボード操作において、キーを同時に押す場合は"+"で表示します。
   例 [Alt]キーと[G]キーを同時に押す場合
   [Alt] + [G]
- Aドライブをフロッピーディスクドライブ、Cドライブをハードディスクドライブ として記載します。
  - ・Microsoft、Windows、WindowsNT、Excelは、米国 Microsoft Corporationの米国 およびその他の国における登録商標です。

Windows<sup>®</sup>95の正式名称は、Microsoft<sup>®</sup> Windows<sup>®</sup>95 operating systemです。 Windows<sup>®</sup>98の正式名称は、Microsoft<sup>®</sup> Windows<sup>®</sup>98 operating systemです。 WindowsNT<sup>®</sup>の正式名称は、Microsoft<sup>®</sup> WindowsNT<sup>®</sup> operating systemです。 Windows<sup>®</sup>2000の正式名称は、Microsoft<sup>®</sup> Windows<sup>®</sup>2000 operating systemです。 Windows<sup>®</sup>Meの正式名称は、Microsoft<sup>®</sup> Windows<sup>®</sup> Millennium Edition operating systemです。

- ・DOS/Vは日本アイ・ビー・エム株式会社の商標です。
- ・PC/ATは米国IBM社の登録商標です。
- ・IBMは米国International Business Machines Corporationの商標です。
- ・「三菱無停電電源装置UPS管理キット」は三菱電機株式会社の著作物です。 本ソフトウェアにかかる著作権、その他の権利はすべて三菱電機株式会社に帰属 します。
- ・本書の一部または全部を三菱電機株式会社の許可なく複写・複製することを禁じます。
- ・その他、本マニュアルに掲載されている会社名、製品名はそれぞれ各社の商標または登録商標です。

| 目 | 次 |
|---|---|
|---|---|

| 1.概 要                                                                         | 1      |
|-------------------------------------------------------------------------------|--------|
| 1.1 什 様・・・・・・・・・・・・・・・・・・・・・・・・・・・・・・・・・・・                                    | •••• 1 |
| - 1.2 購入時の点検・・・・・・・・・・・・・・・・・・・・・・・・・・・・・・・・・・・・                              | •••• 1 |
| 1.3 動作環境・・・・・・・・・・・・・・・・・・・・・・・・・・・・・・・・・・・・                                  | •••• 1 |
| 1.4 インストール・・・・・・・・・・・・・・・・・・・・・・・・・・・・・・・・・・・・                                | •••• 2 |
| 1.4.1 インストール準備・・・・・・・・・・・・・・・・・・・・・・・・・・・・・・・・・・・・                            | •••• 2 |
| 1.4.2 インストール手順・・・・・・・・・・・・・・・・・・・・・・・・・・・・・・・・・・・・                            | •••• 2 |
|                                                                               | •••• 4 |
| 1.5.1 Windows®95、Windows®98、Windows®Meの場合・・・・・・・・・・・・・・・・・・・・・・・・・・・・・・・・・・・・ | •••• 4 |
| 1.5.2 WindowsNI®、Windows®2000の場合・・・・・・・・・・・・・・・・・・・・・・・・・・・・・・・・・・            | •••• 5 |
|                                                                               |        |
| 1.0.1 起 勤 ··································                                  | •••• 6 |
|                                                                               | 0      |
| 2. UPS監視                                                                      | 7      |
| 2.1 主画面・・・・・・・・・・・・・・・・・・・・・・・・・・・・・・・・・・・・                                   | •••• 7 |
| 2.1.1 主画面の説明・・・・・・・・・・・・・・・・・・・・・・・・・・・・・・・・・・・・                              | •••• 7 |
| 2.1.2 主画面の設定・・・・・・・・・・・・・・・・・・・・・・・・・・・・・・・・・・・・                              | •••• 8 |
| 2.2 グラフ表示・・・・・・・・・・・・・・・・・・・・・・・・・・・・・・・・・・・・                                 | ••• 11 |
| 2.3 データ記録・・・・・・・・・・・・・・・・・・・・・・・・・・・・・・・・・・・・                                 | ••• 12 |
| 2.4 イベント記録・・・・・・・・・・・・・・・・・・・・・・・・・・・・・・・・・・・・                                | ••• 13 |
| 2.5 イベント表示・・・・・・・・・・・・・・・・・・・・・・・・・・・・・・・・・・・・                                | ••• 14 |
|                                                                               | ••• 16 |
|                                                                               | ••• 16 |
| 2.8 ツールハーの設定・・・・・・・・・・・・・・・・・・・・・・・・・・・・・・・・・・・・                              | ••• 1/ |
| 3.監視の設定                                                                       | 18     |
|                                                                               |        |
| 3.1 モニタコンピュータ設定・・・・・・・・・・・・・・・・・・・・・・・・・・・・・・・・・・・・                           | ••• 18 |

| 3.2 | 通信  | 設定····· | ••••          | • • • • • •   | • • • • • | • • • • • •  | ••••      | •••• | • • • • • | • • • • • | ••••      | • • • • |      | •• | 18 |
|-----|-----|---------|---------------|---------------|-----------|--------------|-----------|------|-----------|-----------|-----------|---------|------|----|----|
| 3.3 | イベ  | 、ント設定   | • • • • • • • | • • • • • • • | • • • • • | • • • • • •  | • • • • • | •••• | • • • • • | • • • • • | • • • • • | • • • • |      | •• | 19 |
| 3.3 | 3.1 | シャット    | ダウン設          | 定・・・・         | • • • • • | • • • • • •  | • • • • • | •••• | • • • • • | • • • • • | • • • • • | • • • • |      | •• | 20 |
| 3.3 | 3.2 | イベント    | ロギンク          | 設定・           | • • • • • | • • • • • •  | ••••      | •••• | • • • • • | • • • • • | • • • • • | • • • • | •••• | •• | 22 |
| 3.3 | 3.3 | ブロード    | キャスト          | 設定・           | • • • • • | • • • • • •  | ••••      | •••• | • • • • • | • • • • • | • • • • • | • • • • | •••• | •• | 24 |
| 3.3 | 8.4 | コマンド    | 実行設定          |               | • • • • • | • • • • • •  | ••••      | •••• | ••••      | • • • • • | • • • • • | • • • • |      | •• | 25 |
| 3.3 | 5.5 | メール設    | 定・・・・・        | • • • • • •   | • • • • • | • • • • • •  | ••••      | •••• | ••••      | • • • • • | • • • • • | • • • • | •••• | •• | 26 |
| 3.3 | 6.6 | OSシャッ   | トダウン          | '時の休          | 止設え       | <b>註・・・・</b> | ••••      | •••• | ••••      | • • • • • | • • • • • | • • • • |      | •• | 27 |
| 3.4 | ロキ  | シグ設定    | ••••          | • • • • • • • | • • • • • | • • • • • •  | ••••      | •••• | • • • • • | • • • • • | • • • • • | • • • • | •••• | •• | 28 |

4.UPSの制御

| 4.1 人ケシュール設定・・・・・・・・                                                                                                    |                                                                                                    |
|----------------------------------------------------------------------------------------------------|----------------------------------------------------------------------------------------------------|
| 4.1.1 右クリック操作による削除、                                                                                                    | コピーと週単位設定 ・・・・・ 30                                                                                                    |
| 4.1.2 スケジュール時刻設定・・・・・                                                                                                    | •••••••••••••••••••••••••••••••••••••••                                                                                                    |
| 4.1.3 コマンド実行設定 ・・・・・・・                                                                                                    |                                                                                                    |
| 4.2 手動による制御・・・・・・・・・・                                                                                                    |                                                                                                    |
| 4.2.1 UPSへの命令・UPSの設定のシ                                                                                                    | リーズ対応・・・・・・・・・・・・・・・・・・・・・・ 33                                                                                                    |
| 4.2.2 処理と制御項目・・・・・・・・                                                                                                    |                                                                                                    |
| 4.2.3 UPSへの命令・UPSの設定の選                                                                                                    | 訳 •••••• 37                                                                                                    |
|                                                                                                    |                                                                                                    |
| 4.2.4 制御項目の設定 ・・・・・・・・                                                                                                    |                                                                                                    |
| 4.2.4 制御項目の設定 ········<br>5.ポップアップ表示                                                                                                    | 51 states and states and stat |
| 4.2.4 制御項目の設定 ·······                                                                                                    | 51<br>51                                                                                                    |
| <ul> <li>4.2.4 制御項目の設定 ・・・・・・</li> <li>5.1 標準のポップアップ表示・・・・・・</li> </ul>                                                                                                    | 51<br>51                                                                                                    |
| <ul> <li>4.2.4 制御項目の設定 ·······</li> <li>5.ポップアップ表示</li> <li>5.1 標準のポップアップ表示・····・</li> <li>5.2 ブロードキャストによるポップブ</li></ul>                                                                                                    | 37<br>51<br>マップ表示・・・・・・51                                                                                                    |
| <ul> <li>4.2.4 制御項目の設定 ······</li> <li>5.ポップアップ表示</li> <li>5.1 標準のポップアップ表示・····・</li> <li>5.2 ブロードキャストによるポップア</li> <li>5.2.1 Windows®95、Windows®98、Windows®98、Windows®98、Windows®95、Windows®98、Windows®98</li> </ul> | 37<br>51<br>アップ表示・・・・・51<br>indows®Meの場合・・・・・51                                                                                                    |
| <ul> <li>4.2.4 制御項目の設定 ······</li> <li>5.ポップアップ表示</li> <li>5.1 標準のポップアップ表示・····・</li> <li>5.2 ブロードキャストによるポップブ<br/>5.2.1 Windows®95、Windows®98、Windows®2000の</li> </ul>                                                                                                    | 37<br>51<br>マップ表示・・・・・51<br>indows®Meの場合・・・・・51<br>51                                                                                                    |

29

FREQUPS及びFREQSHIPに関する製品情報・各種サービスの詳細につきましては、下記ホー ムページをご覧ください。 URL:http://www.nagoya.melco.co.jp/FREQUPS/

#### 1.概 要

**FREQSHIP** 

#### 1.1 仕 様

FREQSHIP for Windows®はWindows®95、Windows®98、Windows®Me、WindowsNT®、および Windows®2000上で動作するFREQUPSシリーズUPS管理キットです。UPSの通信ポートとコンピ ュータのシリアルポートを付属の通信ケーブルで接続して使用します。FREQSHIP for Windows®には、次のような機能があります。

- (1) UPSの電源状態や負荷状態の監視
- (2) UPS環境の電圧や電流などの計測記録(データロギング)
- (3) スケジュール運転によるシャットダウンや起動
- (4) UPSのイベント発生時のシャットダウンやロギング、コマンドの実行

#### 1.2 購入時の点検

この製品には次の物がセットになっています。

| (1) | 本書FREQSHIP for Windows <sup>®</sup> 取扱説明書 | 1冊 |
|-----|-------------------------------------------|----|
| (2) | CD-ROM                                    | 1枚 |
| (3) | 通信ケーブル                                    | 1本 |
| (4) | お客様登録フォーム                                 | 1通 |
| (5) | ソフトウェア使用契約書                               | 1通 |

#### 1.3 動作環境

(1) コンピュータ

機種:PC/AT互換機(DOS/Vなど) OS :Windows®95、Windows®98、Windows®Me、WindowsNT®、またはWindows®2000 メモリ:16MB以上 ハードディスク容量:10MB以上

(2) UPS

FREQUPS-Aシリーズ:UPS裏面のディップスイッチSW1のON側への設定が必要です。 FREQUPS-Mシリーズ:オプションボード「FW-BPA」が必要です。 FREQUPS-Vシリーズ:フロントパネル裏面のディップスイッチSW1(1)のON側への設 定が必要です。

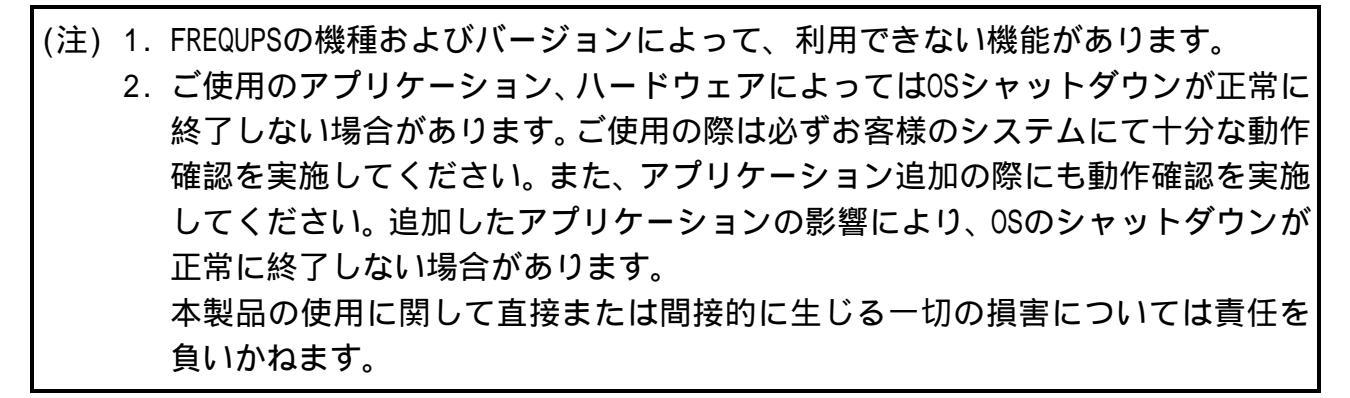

#### 1.4 インストール

#### 1.4.1 インストール準備

- (1) UPSとコンピュータの電源を切ります。
- (2) 付属の通信ケーブルで、UPSとコンピュータの接続をします。
- (3) UPSとコンピュータの電源を入れます。
- (注) 1. インストールは、UPSとコンピュータを接続した状態で実施してください。
   2. Windows NT<sup>®</sup>、Windows<sup>®</sup>2000では付属されているUPSサービスは起動させないでください。COMポートの競合となりFREQSHIPが動かなくなることがあります。
  - 3. Windows®98の場合、「インストール先のフォルダの選択」において「ネットワーク …」は選択しないでください。コンピュータがハングアップする可能性があります。

#### 1.4.2 インストール手順

- (1) 他の起動しているプログラムは全て終了させてください。
- (2)「FREQSHIP」のCD-ROMをCD-ROMドライブに入れ、エクスプローラでCD-ROMドライブを開き「SETUP.EXE」をダブルクリックしてください。
   しばらくすると、次の画面が表示されます。
   【次へ(N) > 】をクリックしてください。
  - 人で
     人で
     人で
     日本のかられる、シャックにもなって、プロジネムようこそ。この プロジネムは、ユビュータに FREQSHIP もいわって、プロジネムようこそ。この プロジネムは、ユビュータに FREQSHIP をハルールしま のたいわって、フロジネムを美行する前に、オペての Windows ロジホルを初ず旅行して下さい。
     ロクトックリング・フロジネを旅行する前に、オペての Windows ロジホルをがかんもいわって、アロジネを旅行した後、現 症候用中のプロジネをすべて旅行させて下さい。
     日本の地域のからいたいで、
     日本のからかる、またはその一部を無所で複製または記本す ことは、法律により楽止されています。
     ログロジネルレージを知られています。

このフォルジへのインストールす[次へ]ボタンをクリックします。 他のフォルジへインストールする場合は[参照]ボタンをクリックしフォルジ を選択します。

FREQSHIP を行みやいしない場合は[キャンセル] がりかを切っりし終

< 戻る(B) 次へ(N) > 中)1세

(参照(R)...)

- (3) インストール先のディレクトリを決定します。
   既定値はC:¥Program Files¥FREQSHIPです。
   決定したら【次へ(N) > 】をクリックしてください。
  - (XI-WACO740)\* C:\Program Files\FREQSHIP (C:\Program Files\FREQSHIP (C:\Program Files\FREQSHIP (C:\Program Files\FREQSHIP (C:\Program Files\FREQSHIP) (C:\Program Files\FREQSHIP) (C:\Program Files\F

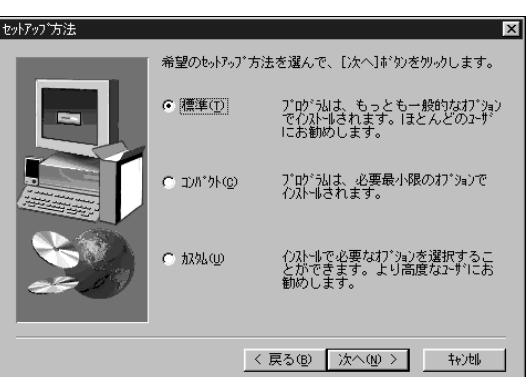

(4) セットアップ方法を設定します。
 標準(T)を選択して、【次へ(N) > 】をクリックしてください。

#### FREQSHIP

- (5) COMポートの選択をします。
  - UPSが接続されているCOMポートを選択してく ださい。【次へ(N)>】をクリックしてくださ い。

(6) プログラムフォルダの選択をします。

既定値はFREQSHIPです。決定したら 【次へ(N) > 】をクリックしてください。 

 UPSが接続されているボートを選択してください。

 ・ 区価川

 ・ COM2

 ・ COM4

 ・ COM5

 ・ COM6

 ・ COM6

 ・ COM6

 ・ COM6

 ・ COM6

 ・ COM6

 ・ COM6

 ・ COM6

 ・ COM6

 ・ COM6

 ・ COM6

 ・ COM6

 ・ COM6

 ・ COM6

 ・ COM6

 ・ COM6

 ・ COM6

 ・ COM6

 ・ COM6

 ・ COM6

 ・ COM6

 ・ COM6

 ・ COM6

 ・ COM6

 ・ COM6

 ・ COM6

 ・ COM6

 ・ COM6

 ・ COM6

 ・ COM8

 ・ COM8

 ・ COM8

 ・ COM8

 ・ COM7

 ・ COM8

 ・ COM7

 ・ COM8

 ・ COM8

 ・ COM8

 ・ COM7

 ・ COM8

 ・ COM7

 ・ COM7

 ・ COM7

 <t

コンポーネントの選択

- (7) セットアップ完了のメッセージが表示されますので【OK】をクリックしてください。
- (8)「今すぐ監視モジュールを起動しますか?」の メッセージが表示されます。
   【はい(Y)】をクリックしてください。
   「監視モジュールが起動されました。」のメッ セージに【OK】をクリックすると、常駐プロ グラムが起動します。画面表示プログラムで あるFREQSHIPのアイコンをクリックすると UPSの状態が表示されます。

【いいえ(N)】をクリックした場合はWindowsを 再起動したときに常駐プログラムが起動しま す。画面表示プログラムであるFREQSHIPのア イコンをクリックするとUPSの状態が表示さ れます。

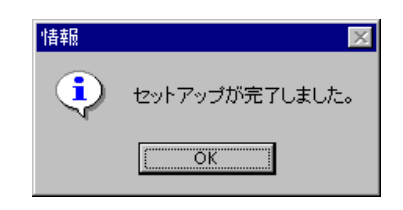

< 戻る(B) 次へ(N) > キャン地

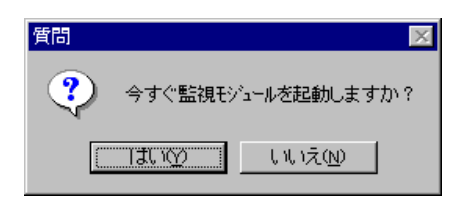

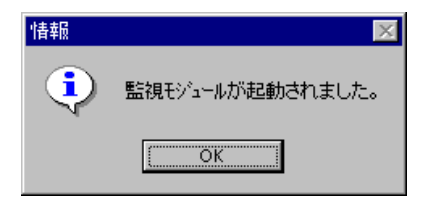

1.5 アンインストール

- 1.5.1 Windows®95、Windows®98、Windows®Meの場合
- UPS管理ソフトFREQSHIPが起動していないことを確認ください。
   起動している場合は終了してください。
- (2)次に、UPS監視プログラム(Freqshpd.exe)が起動していないことを確認ください。
   UPS監視プログラム(Freqshpd.exe)の確認をするには、キーボードで[Ctrl]+[Alt]+
   [Delete]を押し「プログラムの強制終了」画面にて確認ください。

| 🙀 プロクラムの強制終了                                                                           | ? ×     |
|----------------------------------------------------------------------------------------|---------|
| Freqshpd                                                                               |         |
| '<br>警告:Ctrl+Alt+Del キーをもう一度押すと、コンピュータを再起動し<br>す。その場合、アフリケーションで保存していないテータはすべて失い<br>ます。 | ま<br>われ |
| 終了(E) シャットタウン(S) キャンセル                                                                 |         |

- ・「Freqshpd」が起動していない場合【キャンセル】をクリックしてください。
- ・「Freqshpd」が起動している場合「Freqshpd」を選択し、【終了(E)】をクリックします。
- (3) Windows®のコントロールパネルで「アプリケーションの追加と削除」をクリックし、 FREQSHIP Ver.\*.\*\*を選択します。【追加と削除(R)】をクリックします。

| アフジケーションの | D追加と削除のプロバティ ? 🔀                                                                       |
|-----------|----------------------------------------------------------------------------------------|
| セットアッフ・と  | 削除   Windows ファイル   起動ディスク                                                             |
| 2         | フロッピー ディスクまたは CD-ROM から新しいアフリケーションを<br>セットアップするにコよ、[セットアップ]を押してください。                   |
|           | <u>セットアップの</u>                                                                         |
| 3         | 次のソフトウェアは自動的に削除できます。 アフツケーションを削除し<br>たり、その構成ファイルを変更するには、一覧から選んで [追加<br>と削除] を押してください(① |
| FREOS     | HIP Ver. *.**                                                                          |
|           |                                                                                        |
|           | -                                                                                      |
|           | <u>×</u>                                                                               |
|           | 注意加と削り除金(R)                                                                            |
|           |                                                                                        |
|           | OK         キャンセル         更新(些)                                                         |

- (4)「ファイル削除の確認」のメッセージがでますので、【はい(Y)】をクリックします。
- (5) インストール時に指定したディレクトリにDATやLOGのファイルが残っていますので、デ ィレクトリごとエクスプローラなどで削除してアンインストール完了です。

- 1.5.2 WindowsNT®、Windows®2000の場合
- (1) UPS管理ソフトFREQSHIPが起動していないことを確認してください。
- (2) コントロールパネルから「サービス」を選び、ダブルクリックして起動します。
- (3)「サービス」メニューの中から「FREQSHIP」を選択し、【停止(T)】ボタンを押します。
- (4) Windows®のコントロールパネルで「アプリケーションの追加と削除」をクリックし、
   FREQSHIP Ver.\*.\*\*を選択します。【変更/削除(C)】をクリックします。

| 輪アプリケーショ         | ンの追加と削除                                                | <u>_   ×</u>                          |
|------------------|--------------------------------------------------------|---------------------------------------|
|                  | 現在インストールされているプログラム:                                    | 並べ替え(S): 名前 📃                         |
| プログラムの変<br>更と削除  | i FREQSHIP Ver * **                                    | サイズ 1.19 MB 🖂<br>使用頻度 🗂 🐻             |
| <b>ノログラムの</b> 追加 | このプログラムを変更したり、コンピュータから削除するに<br>(よ、[変更/削除] をクリックしてください。 | 最終使用日 2000/07/24<br>変更/削除( <u>C</u> ) |
| ₩indows ⊉#       |                                                        |                                       |
| ーイントの道加<br>と削除   |                                                        |                                       |
|                  |                                                        |                                       |
|                  |                                                        | V                                     |
|                  |                                                        | 閉じる(Q)                                |

- (5) 「ファイル削除の確認」のメッセージがでますので、【はい(Y)】をクリックします。
- (6) インストール時に作成されたDATやLOGがFREQSHIPのディレクトリに残っていますので、 ディレクトリごとエクスプローラなどで削除してアンインストール完了です。

#### 1.6 プログラムの構成と起動・終了

FREQSHIPは、2つのプログラムで構成されています。

- (1) Freqshpd.exe...UPS監視プログラム(常駐プログラム)です。
   起動後はOSに常駐し、UPSと交信を行います。
  - - ・Windows®95、Windows®98、Windows®Meではスタートアップに登録されており、ログ オンと同時に起動します。
    - ・WindowsNT<sup>®</sup>、Windows<sup>®</sup>2000では、サービスとして登録されており、電源ONと同時に 起動します。
- (2) Freqship.exe...画面表示をするプログラムでUPSの状態を表示します。必要な時に起動 や終了(停止)ができます。

(注)Freqshpd.exeが起動中、コントロールパネルで日付、時間を変更しないでください。 FREQSHIPは正常動作できなくなります。 変更する場合は、必ずFreqshpd.exeを終了させてから行って下さい。 再起動後、データロギングのレコード数を変更しロギングデータを消してください。 い。(28ページ参照)

#### 1.6.1 起 動

- (1) Windows<sup>®</sup>95、Windows<sup>®</sup>98、Windows<sup>®</sup>Meの場合 FREQSHIPを起動するには、「スタート」ボタンをクリックし、「プログラム」をポイ ントします。次に「Freqship」をポイントして「FREQSHIP」をクリックします。 なお事前にUPS監視プログラム(Freqshpd.exe)が起動している必要があります。タスク バーに認があるのを確認ください。 起動していない場合は、Cドライブ ¥Program Files¥Freqship¥Freqshpd.exeを実行し てください。
- (2) WindowsNT®、Windows®2000の場合 FREQSHIPを起動するには、「スタート」ボタンをクリックし、「プログラム」をポイントします。次に「Freqship」をポイントして「FREQSHIP」をクリックします。 なお事前にUPS監視プログラム(Freqshpd.exe)が起動している必要があります。確認するには、コントロールパネルから「サービス」を起動し、メニューの中の「FREQSHIP」の「状態」の部分が「開始」となっていることで確認できます。
- 1.6.2 終 了

画面表示プログラムを終了する場合、主画面メニュー部のプルダウンメニュー

「システム(S)」-「FREQSHIP終了(X)」をクリックし終了します。

UPS監視プログラム(常駐プログラム)は、UPSと交信し監視を続けますのでCOMポートの使用が継続されます。他のプログラムでCOMポートを使用する場合は、UPS監視プログラム(常 駐プログラム)を終了させてください。

UPS監視プログラム(常駐プログラム)を終了させる場合は、次の手順で行ってください。 (1) Windows<sup>®</sup>95、Windows<sup>®</sup>98、Windows<sup>®</sup>Meの場合

- キーボードで[Ctrl]+[Alt]+[Delete]を押して「プログラムの強制終了」画面を開きま す。そして、「Freqshpd」を選択して【終了(E)】をクリックしてください。
- (2) WindowsNT<sup>®</sup>、Windows<sup>®</sup>2000の場合 コントロールパネルから「サービス」を選び、ダブルクリックして起動します。 そして、「FREQSHIP」を選択し【停止(T)】をクリックしてください。

#### 2.1 主画面

#### 2.1.1 主画面の説明

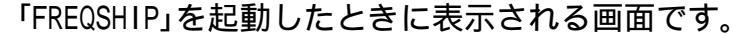

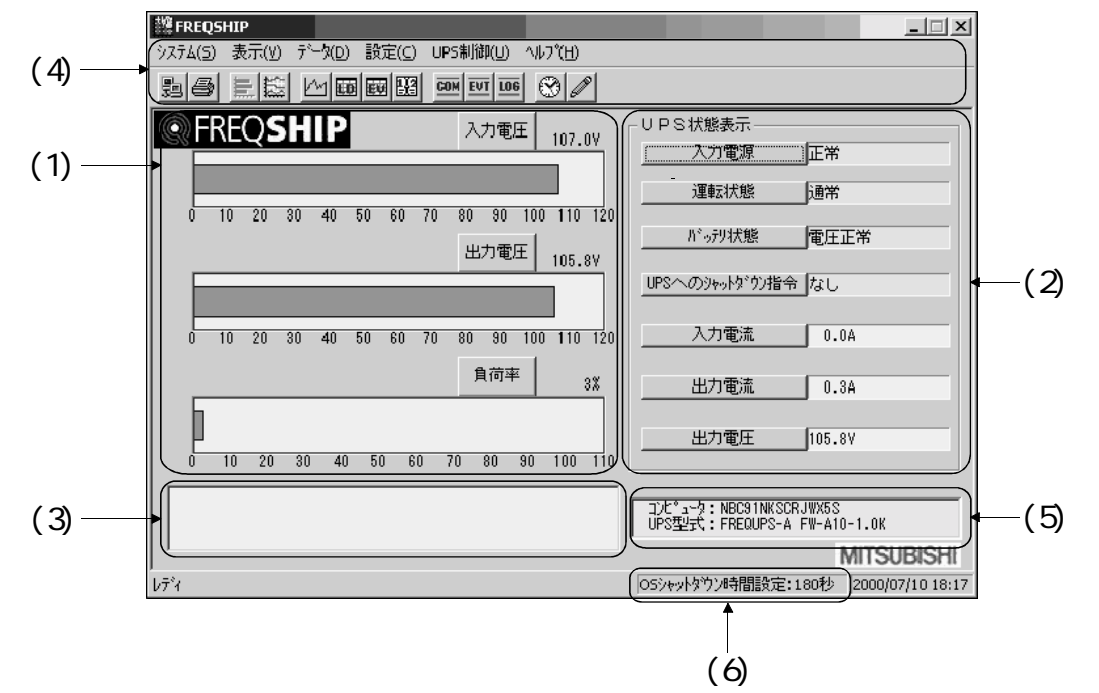

(1) グラフ表示

UPSで計測される値(データ)のグラフを表示します。表示するグラフは棒グラフ,ト レンドグラフから選択できます。(8ページ参照)

- (2) UPS状態表示UPSの状態を表示します。(9ページ参照)
- (3) イベント表示 プログラムが起動してから現在までのUPSにおけるイベントの発生状態を画面の下部 に表示します。(13,19ページ参照)
- (4) メニュー表示 データの表示や詳細な設定、制御の画面に移ります。(17ページ参照)
- (5) 型式表示

監視しているUPSと通信しているコンピュータの名前とUPSの型式を表示します。コン ピュータの名前が定義されていない場合は「DEFAULT」と表示されます。

(6) OSのシャットダウン時間表示

イベントが起きてからOSのシャットダウン開始までの設定時間を表示します。 また、イベントが起きた場合は、OSのシャットダウン開始までの残り時間をカウント ダウンで表示します。(20ページ参照)

#### 2.1.2 主画面の設定

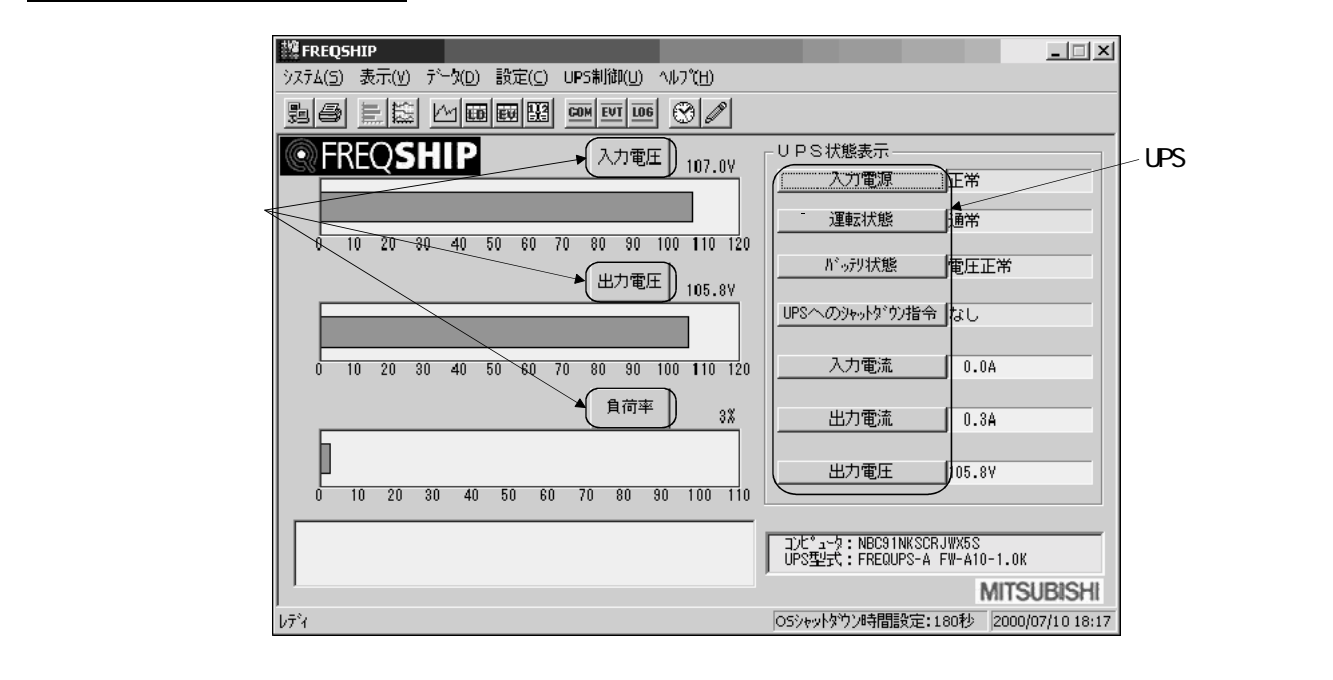

(1) グラフモニタ構成

主画面のグラフ設定ボタンをクリックしグラフモニタ構成のパネルを表示します。 表示するデータの種類を「表示データの選択」から選択します。

グラフの表示範囲は「グラフ目盛設定」で最小と最大を設定してください。(設定 可能な値は整数です。)

「背景色設定」で数値による範囲を設定し、色を選定します。

数値による範囲を指定する場合、最小値は縦軸目盛設定の最小が自動で設定されます。 す。未満の値を設定すると、1段上の以上の値が自動で設定されます。

背景色設定では主画面UPS状態表示の背景色を設定します。

「グラフ色設定」で主画面のグラフ部に表示されるグラフの色を設定します。

【OK】で設定完了です。【既定値】でデフォルトの設定となります。【削除】で設定 した内容を削除します。【キャンセル】で設定を中止します。

| グラフモニタ構成<br>表示データの潜択<br>入力間波数<br>入力電圧<br>入力電流<br>入力電力<br>入力電力<br>入力電力<br>入力電力<br>、<br>、<br>力間波数 | グラフ目型<br>最小<br>0   | 識定<br>最大<br>」 110 」             | ×<br>グラフ色設定 |
|-------------------------------------------------------------------------------------------------|--------------------|---------------------------------|-------------|
| 出力電流<br>出力電力<br>見行率                                                                             | (背景色設)<br>以上       | Ē<br>未満<br>□ ~ 「□□□<br>□ ~ 「□□□ |             |
|                                                                                                 | 80<br> 50<br>  0.0 | ~  110<br>~  80 <br>~  50       |             |
|                                                                                                 | 既定值                | 削除                              | ++>tu       |

FREQSHIP

(2) 状態表示構成(UPS状態表示の設定)

主画面のUPS状態表示設定ボタンをクリックします。 表示するデータの種類を「表示データの選択」から選択します。

表示データ選択一覧

| 状態                                                                                                    | 計測値                                                                                              |
|----------------------------------------------------------------------------------------------------|--------------------------------------------------------------------------------------------------|
| 運転電源警報<br>入力電異常警報<br>内過負力異常警報<br>出力力状態シャ度<br>出力力状態シャ度<br>アン警報<br>ピンテスト<br>パッデリ充入力電周電<br>定格格出力力<br>定格格出力で<br>た格出力で<br>定格<br>出力<br>に<br>が<br>の<br>温<br>の<br>に<br>が<br>の<br>温<br>の<br>に<br>の<br>に<br>の<br>に<br>の<br>に<br>の<br>に<br>の<br>に<br>の<br>に<br>の<br>に<br>の<br>に | N、ックアップ<br>転時間<br>N、ッテリ軍圧<br>入力力電波数<br>入力力電電力<br>出力力電電力<br>出力力電流<br>出力力電電流<br>出力力電流<br>出力<br>員荷率 |

(注) FREQUPS-A, FREQUPS-Vシリーズでは、UPS状態表示(主画面)の入力電流と入力電力 は、計測値の表示が「0」となります。

状態の表示項目を選択した場合

背景色を選択します。表示項目の状態により、設定した背景色に変えることができ ます。

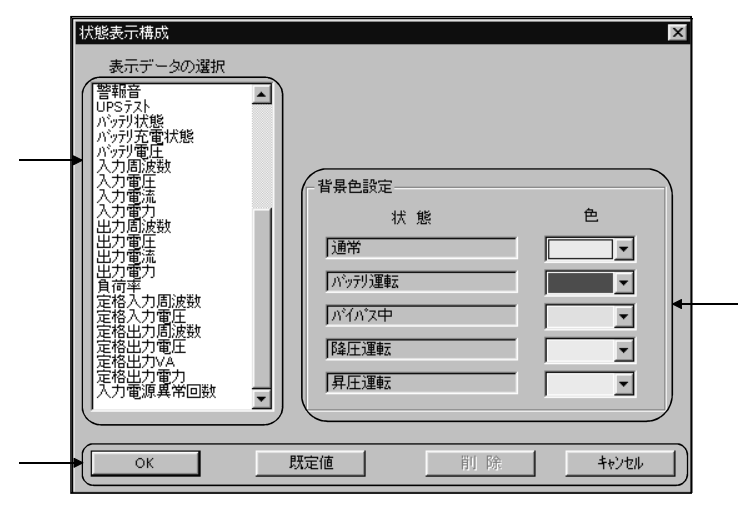

計測値の表示項目を選択した場合

「グラフ目盛設定」、「背景色設定」、および「グラフ色設定」はグラフモニタ構成(グラフ表示の設定)と同一設定内容です。

【OK】で設定完了です。 【既定値】で工場出荷時の設定となります。 【削除】で設定した内容を削除します。 【キャンセル】で設定を中止します。

| 表示了一300進折<br>運転状態<br>入力電源常警報<br>充電異常警報<br>内部異常警報<br>過見荷警報 | -                                                                                                    | -グラフ目盛調<br>最小<br>□ | 設定<br>最大<br>▼ 120 ▼ | グラフ色設定   |
|-----------------------------------------------------------|----------------------------------------------------------------------------------------------------|--------------------|---------------------|----------|
| ■出力異常警報<br>出力状態<br>UPSへのシャットダウン指令<br>放器温度異常警報<br>コーン(数据)  |                                                                                                    | - 背景色設定<br>  以上    | <br>未満              | 色        |
| ///ご言報!!<br>  パックアップ 95時間<br>  パッテリ連転時間<br>  警報音」         |                                                                                                    |                    |                     |          |
| UPSテスト<br>  バッテリ状態<br>  バッテリ充電状態<br>  バッテリ雷圧              | and the second second s |                    |                     |          |
| 入力周波数                                                     |                                                                                                    | 120.0              |                     |          |
| 人力軍流<br>入力軍力<br>山力 貫油業物                                   | J                                                                                                    |                    | ~ 120.0             |          |
| OK                                                        | βŢ                                                                                                    | 完備 1               | 晋日 民会               | \$~`\+\! |

(3) トレンドグラフ表示切り換え

主画面メニュー表示のプルダウンメニュー「表示(V)」-「折れ線グラフ表示(T)」を クリック、またはとをクリックすると、主画面の棒グラフがトレンドグラフに切 り換わります。

また、「棒グラフ表示(B)」または こをクリックすると、表示は棒グラフに切り換わり、UPSで計測される現在値を表示します。

グラフの目盛は、「グラフモニタ構成」画面のグラフ目盛設定で設定した値が、最 小・最大値となります。さらに、グラフ色と背景色も「グラフモニタ構成」画面で 設定した色で表示します。

| 纏 FREQSHIP                                                                                       | _ 🗆 ×                                                   |
|--------------------------------------------------------------------------------------------------|---------------------------------------------------------|
| システム( <u>5</u> ) 表示(Y) データ( <u>D</u> ) 設定( <u>C</u> ) UPS制御(U) ヘルプ(H)                            |                                                         |
|                                                                                                  |                                                         |
| C FREQSHIP 入力電圧 103.9V                                                                           | UPS状態表示                                                 |
|                                                                                                  | 103.3V                                                  |
|                                                                                                  | 運転状態 通常                                                 |
| 0<br>出力電圧 103.9V                                                                                 | バッテリ状態 電圧正常                                             |
|                                                                                                  | UPSへのシャットダウン指令なし                                        |
| 0<br>                                                                                            | 入力電流 0.0A                                               |
| 110                                                                                              | 出力電流 1.3A                                               |
|                                                                                                  | 出力電圧 103.9V                                             |
| 10:30 11:00 11:30 12:00 12:                                                                      | 30                                                      |
| 2000/07/24 10:59:59 テスト (テスト中)<br>2000/07/24 11:00:09 テスト (正常)<br>2000/07/24 11:01:09 入力重源が異常です。 | コンピュータ: NBC91NKSCRJWX5S<br>UPS型式: FREQUPS-A FW-A10-1.0K |
| 2000/07/24 11:01:18 人力電源が正常に戻りました。                                                               | MITSUBISHI                                              |
| 1/7*4                                                                                            | 05シャットタウン時間設定:180秒 2000/07/24 11:02                     |

#### 2.2 グラフ表示

- (1) 主画面メニュー表示のプルダウンメニュー「データ(D)」-「グラフ表示(G)」をクリック、またはアイコンと をクリックします。
- (2) グラフ表示はデータロギング(計測値の記録)をした値をグラフで表示します。ロギン グされていない場合は表示できません。(データロギング方法は28ページを参照くだ さい。)
- (3) 表示データ選択にて表示する項目を選んでください。
- (4)【スケール設定】で縦軸スケールおよび表示範囲を設定します。
- (5) カーソルをグラフ上に置くとその時点の値が、読取値として表示されます。 ログ採取間隔で計測したデータを結んでグラフ表示しています。ログ採取点でない中 間では2点間を補間した値となります。
- (6) 表示範囲はスライドバーにてスクロールしてください。表示可能な期間は最大レコー ド件数とログ採取間隔を掛けた時間になります。

(注)データのロギングの設定は「ロギング設定」の項(28ページ)で行います。

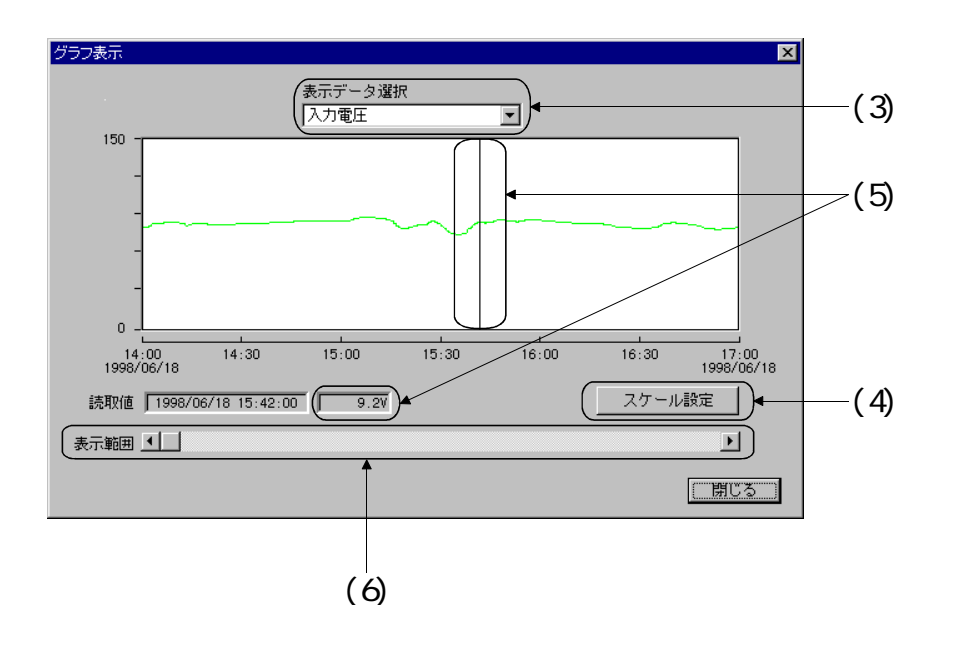

#### 2.3 データ記録

UPSで計測される計測値(データ)の記録を表示します。

- (1) 主画面メニュー表示のプルダウンメニュー「データ(D)」-「データ記録(D)」をクリック、またはアイコン
   過去の記録されたデータを表示します。
- (2) 記録されるデータの最大レコード件数は「ロギング設定」の項(28ページ参照)で決めます。最大件数を越えると古いデータは消えて新しいデータに置き換わりますので、必要に応じてデータを保存してください。
- (3) データをファイルとして保存するには、【CSV保存】ボタンをクリックしてください。
   CSVフォーマットにて出力しますので、EXCELなどのアプリケーションで編集、印刷ができます。

|                          | データ記録      |          |        |      | ×                                      |
|--------------------------|------------|----------|--------|------|----------------------------------------|
|                          | 年旧         | 時刻       | バッテリ電圧 | 入力電圧 |                                        |
|                          | 1998/06/18 | 14:38:36 | 4.6V   | 5.4V |                                        |
|                          | 1998/06/18 | 14:39:36 | 10.3V  | 9.6V |                                        |
|                          | 1998/06/18 | 14:40:36 | 3.6V   | 7.9V |                                        |
|                          | 1998/06/18 | 14:41:36 | 6.3V   | 8.9V |                                        |
|                          | 1998/06/18 | 14:42:36 | 8.9V   | 9.9V |                                        |
|                          | 1998/06/18 | 14:00:09 | 8.8V   | 8.9V |                                        |
|                          | 1990/06/10 | 14:01:09 | 0.0 V  | 7.0V |                                        |
|                          |            |          |        |      |                                        |
|                          |            |          |        |      |                                        |
|                          |            |          |        |      |                                        |
|                          |            |          |        |      |                                        |
|                          |            |          |        |      |                                        |
|                          |            |          |        |      |                                        |
|                          |            |          |        |      |                                        |
| $\langle \alpha \rangle$ |            |          |        |      | (************************************* |
| (3)                      | <u></u>    |          |        |      |                                        |
|                          | <u> </u>   | _        |        |      |                                        |

#### (注) ロギングされたデータ記録を全て消すには、「ロギング設定」の項(28ページ)で最 大件数を変更し【OK】をクリックすることでデータ記録を消すことができます。

#### 2.4 イベント記録

UPSで発生するイベントの記録を表示します。

- (1) 主画面メニュー表示のプルダウンメニュー「データ(D)」-「イベント記録(E)」をクリック、またはアイコン図をクリックします。
   過去の記録されたイベントのデータを表示します。
- (2) 記録されるイベントの最大レコード件数は「イベント設定」の項(19ページ参照)で 決まります。最大件数を越えると古いイベントは消えて新しいイベントに置き換わり ますので、必要に応じてデータを保存してください。
- (3) データをファイルとして保存するには、【CSV保存】ボタンをクリックしてください。
   CSVフォーマットにて出力しますので、EXCELなどのアプリケーションで編集、印刷ができます。

| イベント記録      |          |                    | X       |
|-------------|----------|--------------------|---------|
| 年月日         | 時刻       | イベント               | <b></b> |
| 1999/01/19  | 14:57:46 | 運転開始(マニュアル)        |         |
| 1999/01/19  | 14:58:16 | 通信エラーが発生しました。      |         |
| 1999/01/19  | 14:58:25 | 通信が回復しました。         |         |
| 1999/01/19  | 15:19:39 | 通信エラーが発生しました。      |         |
| 1999/01/20  | 10:14:16 | OUT1とOUT2ともICONです。 |         |
| 1999/01/20  | 10:15:06 | テスト(テスト中)          |         |
| 1999/01/20  | 10:15:26 | テスト(正常)            |         |
| 1999/01/20  | 10:15:36 | 出力状態がOFFです。        |         |
| 1999/01/20  | 10:15:36 | OUT1とOUT2ともにOFFです。 |         |
| 1999/01/20  | 10:15:46 | 出力状態がONです。         |         |
| 1999/01/20  | 10:15:46 | OUT120UT225LONです。  |         |
| 1999/01/20  | 10:15:56 | 入力電源が異常です。         |         |
| 1999/01/20  | 10:16:16 | 入力電源が正常に戻りました。     |         |
| 1999/01/20  | 10:18:20 | 通信エラーが発生しました。      |         |
| 1,000/01/00 | 101000   | 2番/音+2(高)(有) +1 +2 |         |
| ) CSV保存     |          |                    | 開き      |

(注) ロギングされたイベント記録を全て消すには、「イベント設定」の項(19ページ参照) で最大件数を変更し【OK】をクリックすることでイベント記録を消すことができま す。

#### 2.5 イベント表示

- (1) 主画面メニュー表示のプルダウンメニュー「データ(D)」-「イベント表示(C)」をクリ ック、またはアイコン図をクリックします。 イベントの発生状況を月単位で見ることが出来ます。
- (2) 表示したい月を、【<<】又は【>>】ボタンで選択します。
- (3) 1ヶ月分の発生イベントが警報、電源、故障のマークとして表示され全体の状況を示します。マークの無い日はイベントが発生していません。
- (4) 日付のボタンを押すと、イベント表示欄にその日の詳細が表示されます。

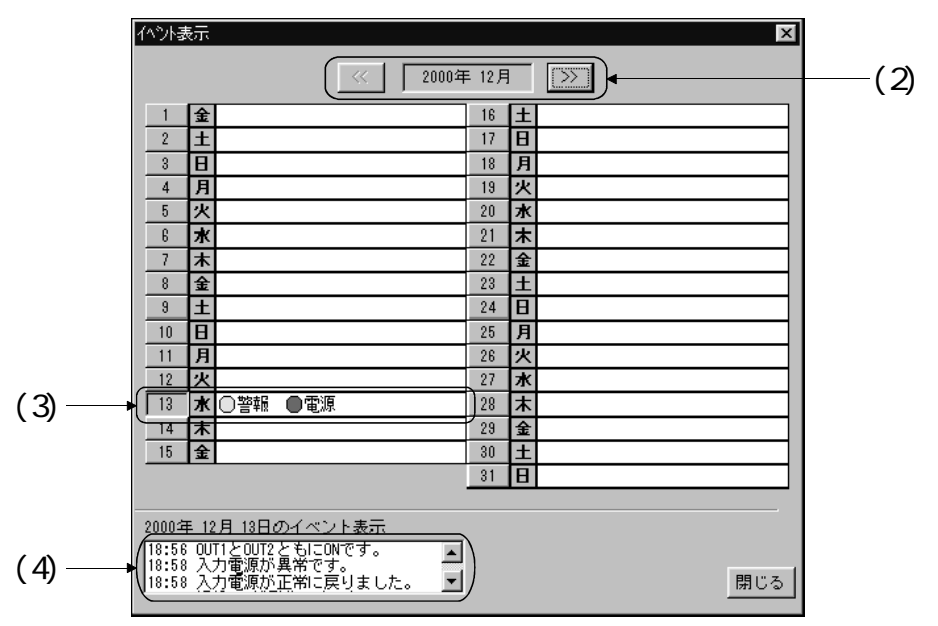

(5) イベント表示欄に表示されるイベント項目とその発生要因を次に示します。

| マーク | イベント項目              | 発生要因                                                |  |  |  |
|-----|---------------------|-----------------------------------------------------|--|--|--|
|     | バッテリ状態              | バッテリの電圧が低下しました。<br>(バックアップできる残り時間は約2分以下となりまし<br>た。) |  |  |  |
|     | 過負荷                 | UPSに接続した負荷が大きく過負荷状態となりました。                          |  |  |  |
| 敬却  | 出力ON/OFF            | UPSの出力がONまたはOFFに切り替わりました。                           |  |  |  |
| 言权  | シャットダウン指令           | UPSにシャットダウンの指令を出しました。                               |  |  |  |
|     | 放電終止                | バッテリの電圧が低下しました。<br>(バックアップができない電圧となりました。)           |  |  |  |
|     | 過負荷中に停電発生           | UPSが過負荷状態のときに停電が発生しました。                             |  |  |  |
|     | 通信エラー               | UPSとの通信ができませんでした。                                   |  |  |  |
| 電源  | 入力電源                | 停電などが原因で、UPSへの入力電源が異常となりました。                        |  |  |  |
|     | UPSテスト 切替試験異<br>常   | UPSテスト中の切替試験が異常となりました。                              |  |  |  |
|     | UPSテスト バッテリ試<br>験異常 | UPSテスト中のバッテリ試験が異常となりました。                            |  |  |  |
| 故障  | 放熱器温度異常             | UPS内部が異常に高温となりました。                                  |  |  |  |
|     | 出力異常                | 出力電圧が異常となりました。                                      |  |  |  |
|     | 充電状態                | バッテリの充電状態が異常となりました。                                 |  |  |  |
|     | UPS異常               | UPS内部の部品が故障しました。                                    |  |  |  |
|     | ファン異常               | 冷却ファンが故障しました。                                       |  |  |  |

(6) 各イベントの記録やそれをイベント表示に表示させるためには、イベント設定(19ペ ージ参照)でそのイベントを選択し、【イベントロギング】、【OK】の順でクリック して設定する必要が有ります。

#### 2.6 印 刷

(1) 主画面メニュー表示のプルダウンメニュー「システム(S)」-「印刷(P)」をクリック、 またはアイコン 会をクリックします。主画面のみ印刷可能です。

(注)プリンタが設定されていない場合は、印刷できません。

#### 2.7 バージョン情報

- (1) 主画面メニュー表示のプルダウンメニュー「ヘルプ(H)」-「バージョン情報(V)」をク リックします。
- (2) バージョン確認をすることができます。

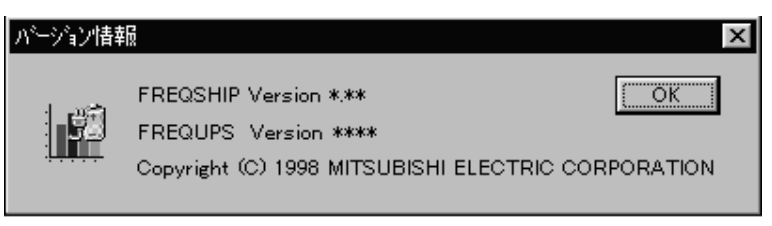

(注)弊社UPS(FREQUPSシリーズ)のバージョンによっては、利用できない機能がありま す。利用できる機能の詳細については33ページを参照してください。

#### 2.8 ツールバーの設定

主画面メニュー表示のプルダウンメニュー「システム(S)」-「ツールバーの設定(T)」をク リックし「ツールバー設定」画面を開きます。 主画面に表示されているツールバーが「使用するツールバー」に表示されます。

- (1) 主画面に表示するツールバーを追加する場合
   「設定可能なツールバー」に並んだツールバーから追加したいツールバーをクリックし 【<<追加(A)】をクリックします。(または追加したいツールバーをダブルクリックし ます。)すると、「使用するツールバー」に追加されます。
- (2) 主画面に表示するツールバーの配列を変更する場合 「使用するツールバー」で、配列を変更したいツールバーをクリックします。主画面の 表示で、左に移動させたい場合は【上へ(U)】を、右に移動させたい場合は、【下へ(D)】 をクリックします。すると、ツールバーは「使用するツールバー」内で移動します。
- (3) 主画面に表示するツールバー同士の間に区切りを入れる場合 「使用するツールバー」でツールバーをクリックし【<<区切り(S)】をクリックします。 すると、ツールバーの右側に区切りが設定されます。
- (4) 主画面に表示するツールバーを削除する場合 「使用するツールバー」で削除したいツールバーをクリックし【削除(R)>>】をクリッ クします。(または削除したいツールバーをダブルクリックします。) すると、「使用するツールバー」から削除され「設定可能なツールバー」へ移動しま す。
- (5) 【OK】で設定完了です。【既定値】でデフォルトの設定となります。【キャンセル】 で設定を中止します。

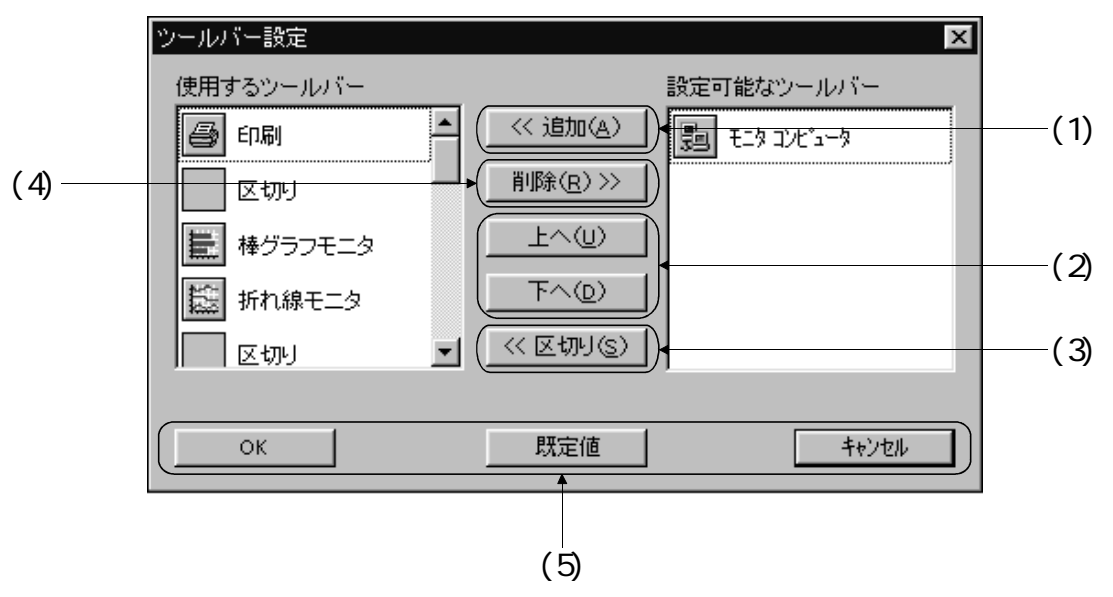

#### 3.1 モニタコンピュータ設定

- (1) 主画面メニュー表示のプルダウンメニュー「システム(S)」-「モニタコンピュータ
   (M)」をクリック、またはアイコン
   (M)」をクリック、またはアイコン
- (2) UPSをモニタまたは設定するコンピュータを選定します。対象コンピュータから選ぶ か指定してください。
- (3) 自マシン以外に、ネットワークに接続された他のコンピュータ(同じドメイン又はワ ークグループ)のUPSもモニタ・設定することができます。このときネットワーク上の コンピュータには「FREQSHIP」がインストールされ、起動している必要があります。
- (4) 指定しないときは、自マシンが設定されます。

| モニタコンビュータ   |    | ×     |
|-------------|----|-------|
| モニタコンビュータ設定 |    |       |
| EPC8022     |    |       |
| 対象コンビュータ    |    |       |
| EPC8022     |    |       |
|             | ОК | キャンセル |

#### 3.2 通信設定

- (1) 主画面メニュー表示のプルダウンメニュー「設定(C)」-「通信設定(C)」をクリック、 またはアイコン 2010 をクリックします。
- (2) UPSと接続しているCOMポート番号をCOM1~COM9から選択してください。【OK】をクリ ックすると停止している通信は再開します。

| 通信設定    |     | ×     |     |
|---------|-----|-------|-----|
| сом‡*–ŀ |     |       |     |
| COM1    |     |       | (2) |
| ОК      | 既定值 | キャンセル |     |

#### 3.3 イベント設定

- (2) UPSで発生するイベントが起きたときに、次の5つの操作を一括または個別で有効にすることができます。

シャットダウン……OSの停止、UPSの停止、およびUPS出力コンセントの停止の遅延 時間を設定します。(20ページ参照)

- イベントロギング…イベントが発生した時間と内容を記録します。(22ページ参照)
- ブロードキャスト…イベントが発生したことをメッセージでネットワーク上のコ ンピュータに通知(連絡)します。(24ページ参照)
- コマンドの実行……イベントが発生したときに、その他指定のプログラムの実行を 指令します。(25ページ参照)
- メール.....イベントが発生したことを設定したメールアドレスに通知(連絡)します。(26ページ参照)

詳細は各設定を参照してください。

- (3)「イベントの一括設定」では、「シャットダウン」、「イベントロギング」、「ブロ ードキャスト」、「コマンド実行」、および「メール」のそれぞれの対象イベントに ついて、一括設定をすることができます。また、Windows®2000においてはOSシャット ダウン時の休止モードの選択ができます。
- (4)「イベントの個別設定」では、イベントを設定し、「シャットダウン」、「イベントロギング」、「ブロードキャスト」、「コマンドの実行」および「メール」を設定します。 表示メッセージ欄はこのときの記録や通知、画面に表示されるメッセージで、変更することができます。
- (5) イベントロギング 記録するイベント数を最大レコード数で設定します。(記録1件につき、1レコード 必要となります。) イベントロギングする項目は「イベント設定」で選択し、イベントロギング設定で 有効とします。
- (6) 各設定後に【OK】をクリックして設定完了です。 【キャンセル】で設定を中止します。

| イペント設定         イペントロキンゲ         フロートキャスト           ジャットダウン         イペントロキンゲ         フロートキャスト           コマント実行         メール         マーレ           マークシャットダウン時の休止有効         マークシャットダウン時の休止有効 |   | —(3) |
|----------------------------------------------------------------------------------------------------|---|------|
| イベントの個別設定     シャットタウン       パップリ状態<電圧                                                                                                    |   | —(4) |
| イベントロキンゲー<br>最大レコート数 1000 - レコートド                                                                                                    |   | —(5) |
| ОК <u></u> キャンセル                                                                                                    | ┣ | (6)  |

#### 3.3.1 シャットダウン設定

別設定)共通です。

- (1) シャットダウンの一括設定では、画面の「対象となるイベント」に表示されるイベントについて一括でシャットダウンを設定します。
   デフォルトは対象イベントの全てが選択されています。
   シャットダウン設定方法は「一括でシャットダウン
   レビジャットダウン設定」(個
- (2) OSシャットダウンを有効にする場合チェ ックボックスにレ印をつけます。
- (3) シャットダウン有効の場合イベントが起きてから0Sのシャットダウン開始までの 遅延させる時間を設定します。
- (4) UPSをシャットダウンする場合も、OSシャ ットダウンと同様の設定方法となりま す。
- (5) 出力OFFを有効に設定した場合<sup>\*</sup>、イベン
   トが起きてからUPS出力コンセント (OUTPUT 2)が出力停止するまでの遅延時 間を設定します。
  - \* この機能はFREQUPS-V/Aシリーズの機能 となります。 FREQUPS-V/A シリーズのOUTPUT 1と OUTPUT 2の出力に対して、イベント発生 時OUTPUT 2の出力をOFFにすることがで きます。停電時などバックアップの負荷 を軽くする必要があるときなどに適用 します。

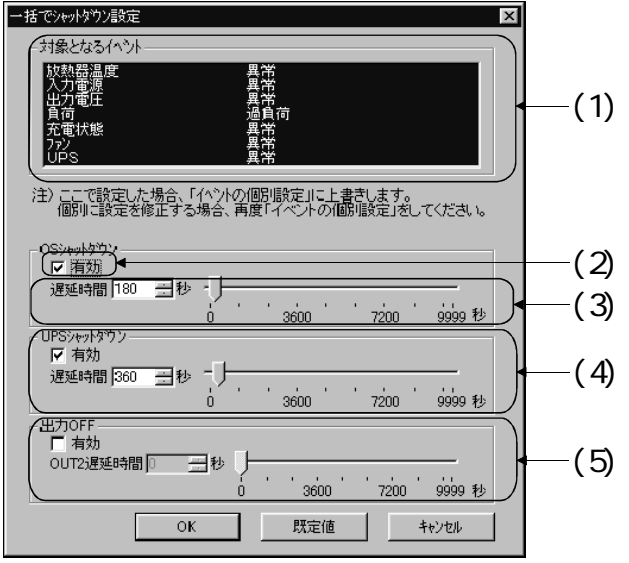

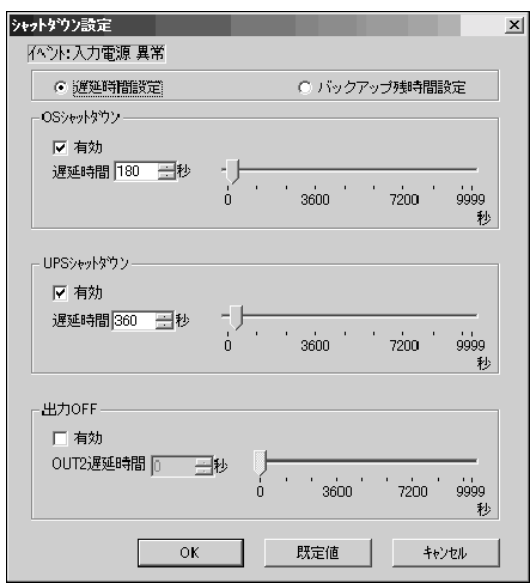

(注)遅延時間の設定等で単位が「秒」のものは1秒単位、単位が「分」のものは1分単位で 設定できます。

#### FREQSHIP

- (6) 入力電源異常に限りバックアップ残時間 設定ができます。
- (7) バックアップ運転が、停止すると予測される時間の何分前にOSシャットダウンを開始するか設定します。
- (8) OSシャットダウン後UPSシャットダウンを 開始するまでの遅延時間を設定します。

| シャットタウン設定<br>X                                      |              |
|-----------------------------------------------------|--------------|
| 14ント:入力電源 異常                                        |              |
| <ul> <li>○ 遅延時間設定</li> <li>○ 近ックアップ残時間設定</li> </ul> | <u>⊢</u> (6) |
| - OSジャットダウン                                         |              |
|                                                     | (7)          |
| バックアッブラ類時間 5 = ☆ /                                  | $-(\prime)$  |
|                                                     |              |
|                                                     |              |
|                                                     |              |
|                                                     | (8)          |
|                                                     |              |
|                                                     |              |
| 出力OFE                                               |              |
|                                                     |              |
| OUT2遅延時間 []                                         |              |
| 0 3600 7200 9999<br>10 1                            |              |
| OK         既定値         キャンセル                        |              |
|                                                     | 1            |

遅延時間設定時とバックアップ残時間設定時の入力電源異常発生時の動作について下記に 示します。

< 遅延時間設定時 >

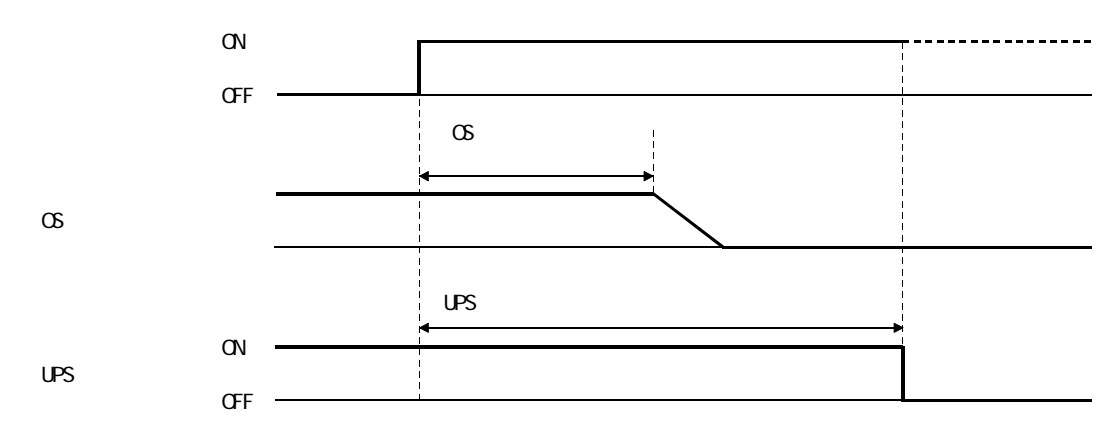

< バックアップ残時間設定時 >

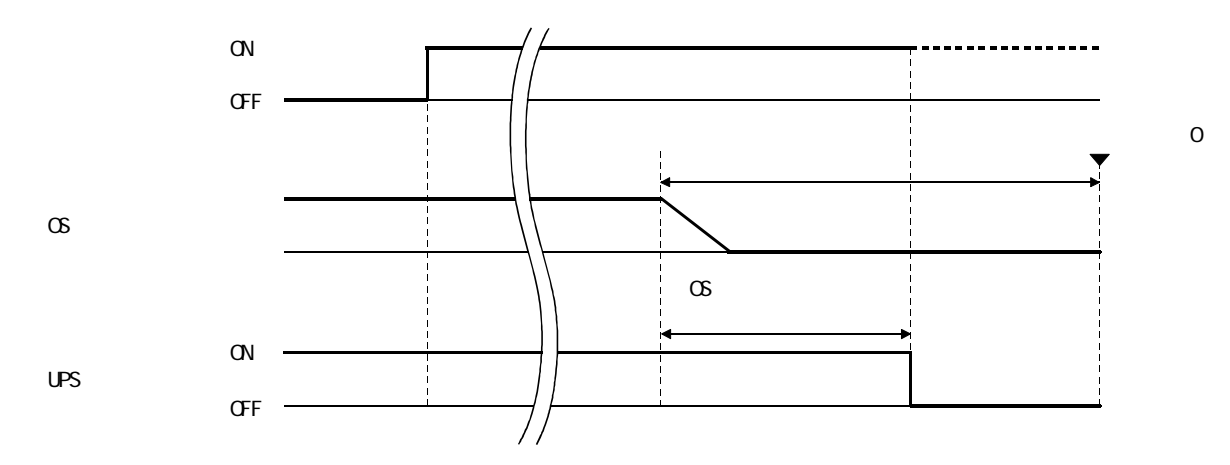

- (注) 1.0Sがシャットダウンを完了するには数分の時間がかかるのに加え、動作している アプリケーションによってはそれ以上の時間がかかります。UPSシャットダウンの 遅延時間の設定は、OSがシャットダウンを開始するまでの遅延時間とシャットダ ウンに要する時間を加算して設定してください。この時間を取らないと、OSがシ ャットダウンを完了する前にUPSがシャットダウンし電源がコンピュータに供給 されなくなり、データが壊れる可能性があります。
  - 「一括でシャットダウン設定」で設定すると、「シャットダウン設定」(個別設定)で設定した内容を上書きします。
     イベントごとに設定を変更したい場合は、もう一度「シャットダウン設定」(個別設定)で設定してください。
- 次のイベントは、シャットダウンの既定値が次のように一括設定の値と異なっています。 バッテリ状態 電圧低下:0S遅延時間30秒、UPS遅延時間120秒 バッテリ状態 終止電圧:0S遅延時間0秒、UPS遅延時間90秒

#### 3.3.2 イベントロギング設定

イベントの発生をイベント表示(14ページ参照)またはWindows NT<sup>®</sup>、Windows<sup>®</sup>2000のイベントビューアで確認することができます。

(1) イベントの一括設定では、画面の「対象となる イベント」に表示されるイベントについて一括 でイベントロギングを設定します。 デフォルトは対象イベントの全てが選択されて います。

イベントロギング設定方法は「一括でイベント ロギング設定」、「イベントロギング設定」(個 別設定)共通です。

- (2) ロギングを有効にする場合チェックボックスに レ印をつけます。
- (3) イベントが発生してからログ(記録)するまでの遅延時間を設定します。 この設定により、発生期間が短く通知が不要なイベントの記録を除くことができます。
- (4) Windows NT<sup>®</sup>、Windows<sup>®</sup>2000では、イベント発生時に以下のイベントのログがWindows NT<sup>®</sup>、 Windows<sup>®</sup>2000のイベントビューアへアプリケーションログとして出力されます。 このとき、イベントは全て「ID=5」に設定されています。

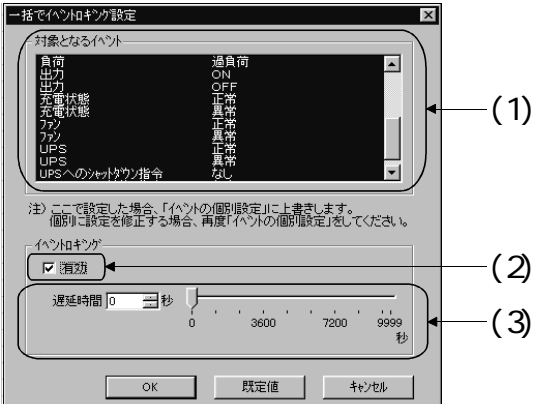

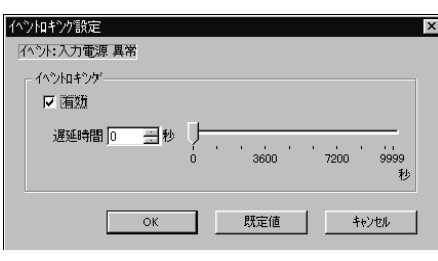

| イベント               | ログ                 | 種 類<br>(情報 : 青、警報 : 黄、エラー : 赤 ) |
|--------------------|--------------------|---------------------------------|
| バッテリ状態             | 電圧正常 / 電圧低下 / 終止電圧 | 情報/警報/警報                        |
| 放熱器温度              | 正常 / 異常            | 情報 / エラー                        |
| 入力電源               | 正常 / 異常            | 情報/警報                           |
| 出力電圧               | 正常 / 異常            | 情報 / エラー                        |
| 負荷                 | 正常 / 過負荷           | 情報 / 警報                         |
| 出力                 | ON/OFF             | 情報 / 情報                         |
| 充電状態               | 正常 / 異常            | 情報 / エラー                        |
| ファン                | 正常 / 異常            | 情報 / エラー                        |
| UPS                | 正常 / 異常            | 情報 / エラー                        |
| UPSへのシャット<br>ダウン指令 | あり / なし            | 情報/情報                           |

 (注) 1.「FREQSHIP」が出力するシステム上のエラーもWindowsNT®、Windows®2000のイベ ントビューアへ出力されます。

2.サーバーを終了する場合、イベントの種類は情報(ID=4、青色)としてロギング されます。

3.WindowsNT<sup>®</sup>、Windows<sup>®</sup>2000のイベントビューアへ出力されるエラーメッセージの 原因と対策については、付録「WindowsNT<sup>®</sup>、Windows<sup>®</sup>2000イベントビューア出力 のエラーメッセージ一覧」を参照してください。

4.「一括でイベントロギング設定」で設定すると、「イベントロギング設定」(個別設定)で設定した内容を上書きします。 イベントごとに設定を変更したい場合は、もう一度「イベントロギング設定」(個別設定)で設定してください。

#### 3.3.3 ブロードキャスト設定

(1) ブロードキャストの一括設定では、画面の「対象となるイベント」に表示されるイベントについて一括でブロードキャストを設定します。 デフォルトは対象イベントの全てが選択されています。

ブロードキャスト設定方法は「一括でブロード キャスト設定」、「ブロードキャスト設定」(個 別設定)共通です。

- (2) ブロードキャストを有効にする場合チェックボ ックスにレ印をつけます。
- (3) 通知先は、複数の相手が選べます。 単独で使用の場合は「自マシン」を選択。 ネットワークを使っている場合は「自マシン」 と「ローカルドメイン」を選択します。 ネットワークの範囲が複数のドメインにまたが るときは、「その他のマシンまたはドメイン」に 他のドメイン名を入れます。
- (4) イベントが発生してから通知実施までの遅延時間を設定します。
   この設定により、発生期間が短かく通知が不要なイベントの通知を除くことができます。
- (5) イベントの発生が続いている場合に、一定間隔 で通知を続けることができ、その時間を設定で きます。通知間隔が0秒のときは、初回のみの通 知となります。

(注)「一括でブロードキャスト設定」で設定すると、「ブロードキャスト設定」(個別 設定)で設定した内容を上書きします。 イベントごとに設定を変更したい場合は、もう一度「ブロードキャスト設定」(個 別設定)で設定してください。

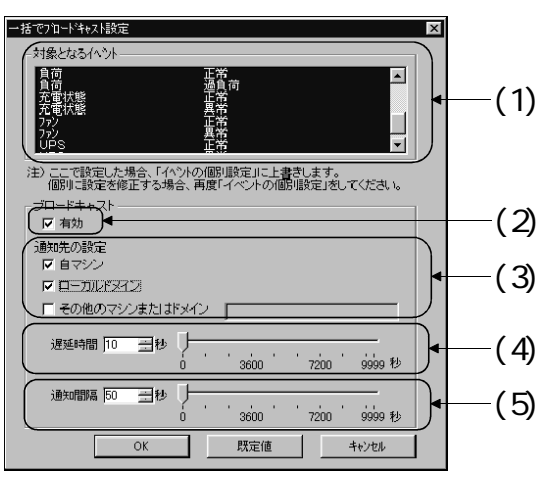

| 1 | -NifexN設定                             | × |
|---|---------------------------------------|---|
| 1 | ************************************* |   |
|   | - ブロードキャスト                            |   |
|   | ☑ 有効                                  |   |
|   | 通知先の設定                                |   |
|   | ▶ 自マシン                                |   |
|   |                                       |   |
|   | ▶ その他のマシンまたはドメイン                      |   |
|   |                                       |   |
|   | 速延時間 10 = 秒 /                         |   |
|   | 0 0000 /200 0000 秒                    |   |
|   | 通知間隔 [50 三] 秒                         |   |
|   | 0 3600 7200 9999<br>≸ti               |   |
|   |                                       |   |
|   | OK 既定値 キャンセル                          |   |
|   |                                       |   |

#### 3.3.4 コマンド実行設定

(1) コマンド実行の一括設定では、画面の「対象となるイベント」に表示されるイベントについて 一括でコマンド実行を設定します。 デフォルトは対象イベントの全てが選択されています。

コマンド実行の設定方法は「一括でコマンド実 行設定」、「コマンド実行設定」(個別設定) 共通です。

- (2) コマンド実行を有効にする場合チェックボック スにレ印をつけます。
- (3) イベントが発生してからコマンドを実行するまでの遅延時間を設定します。
   この設定により、発生期間が短く、コマンド実行が不要なイベントを除くことができます。
- (4) イベントが発生したときに実行する、コマンド、バッチ処理や実行プログラム(\*.bat、\*.com、\*.exe)を指定します。

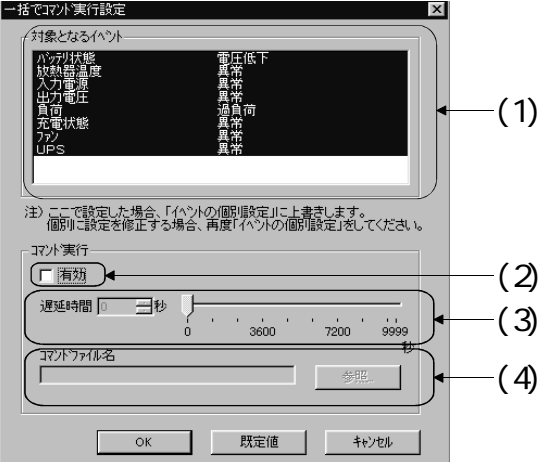

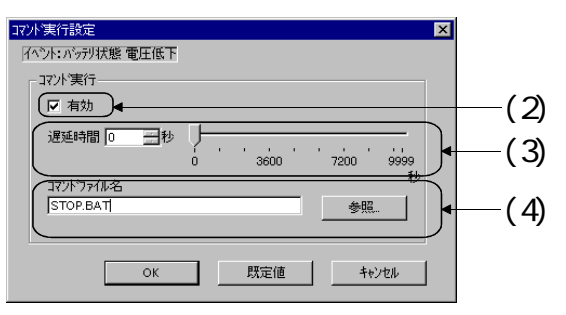

 (注) 1.「一括でコマンド実行設定」で設定すると、「コマンド実行設定」(個別設定) で設定した内容を上書きします。 イベントごとに設定を変更したい場合は、もう一度「コマンド実行設定」(個別 設定)で設定してください。
 2.複数のコマンドを実行させる場合は、実行コマンド群を記述したバッチファイル を作成し、これを指定することで可能となります。

#### 3.3.5 メール設定

(1) メールの一括設定では、画面の「対象となるイベント」に表示されるイベントについて一括でメールを設定します。 デフォルトは対象イベントの全てが選択されています。

> メールの設定方法は「一括でメール設 定」、「メール設定」(個別設定)共通 です。

- (2) メールを有効にする場合、チェックボッ クスにレ印を付けます。
- (3) 宛先にメール送信先のアドレスを指定 します。送信先を複数指定する場合はス ペースで区切って、続けてメールアドレ スを入力してください。入力できる文字 数は100文字までです。
- (4) イベントが発生してからメールが送信 されるまでの遅延時間を設定します。 この設定により、発生期間が短く、メー ル送信が不要なイベントを除くことが できます。
- (5)「メールサーバー設定」を選択してご使用のメールサーバー名と送信者名を指定してください。

(注)「一括メール設定」で設定すると、 「メール設定」(個別設定)で設定 した内容に上書きします。 イベント毎に設定変更したい場合 は、もう一度「メール設定」(個別 設定)で設定してください。

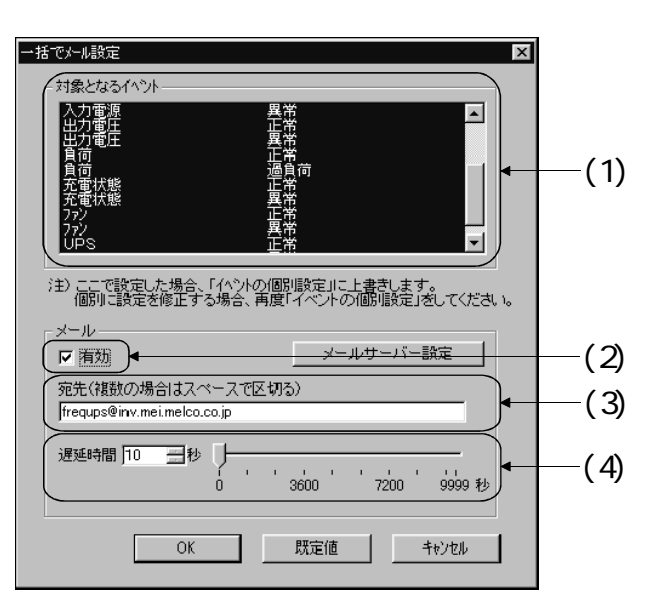

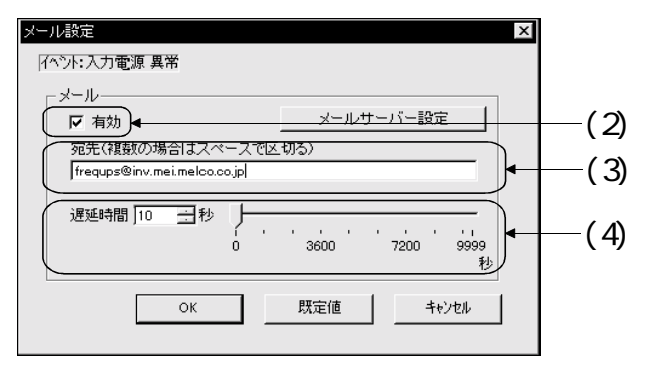

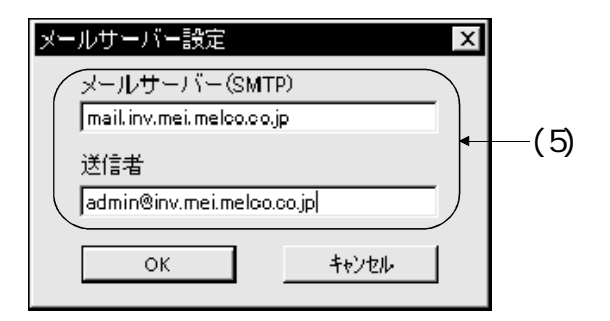

#### FREQSHIP

#### 3.3.6 OSシャットダウン時の休止設定

ご使用のOSがWindows®2000の場合、休止モードを設定することができます。それ以外のOSの場合、この項目は表示されません。

 (1) OSシャットダウン時の休止を有効にす る場合、チェックボックスにレ印をつけ ます。

休止モードとは:

OSシャットダウン時、現在の作業状態を保存 し次回起動時に作業前の状態を復元しま す。詳細はWindows<sup>®</sup>2000の取扱説明書を参照 してください。

| 小シト設定                                               | 1             |
|-----------------------------------------------------|---------------|
| 「イベントの一括設定                                          |               |
| <u>シャットタウン</u> イベントロキング フロード・キャスト                   |               |
| メール                                                 |               |
| ✓ OSシャットダウン時の休止有効                                   | <u>+</u> −(1) |
|                                                     |               |
| バッデリ状態 電圧正常                                         |               |
| ハッデジ状態電圧低下     ハッデジ状態 総正電圧     イベン加キング     イベントロキング |               |
| 放熱器温度 止常                                            |               |
|                                                     |               |
| 17沙滨行                                               |               |
| 表示がセージ<br>入力電源が異常です。<br>メール                         |               |
|                                                     |               |
| 「イヘットロキックゲーーーーーーーーーーーーーーーーーーーーーーーーーーーーーーーーーーーー      |               |
| 最大いート数 1000 三 いード                                   |               |
| 1 2000 4000 6000 8000 9999<br>Late M                |               |
|                                                     |               |
| OK                                                  |               |

(注)この機能を使用する場合、お使いのコンピュータが休止モードをサポートしている 必要があります。お使いのコンピュータが休止モードをサポートしているかメーカ ーにお問い合わせください。休止モードをサポートしていないコンピュータでこの 機能を使用する場合、正常シャットダウンできない場合がありますので事前に確認 してください。

#### 3.4 ロギング設定

- (1) 主画面メニュー表示のプルダウンメニュー「設定(C)」-「ロギング設定(L)」をクリック、またはアイコン で、またはアイコン データロギングの記録する最大件数を設定します。
- (2) ロギングを有効にする場合チェックボックスにレ印をつけます。有効にしないとロギングのデータを選択していても、ロギングされません。
- (3)「ロギングデータ選択」の項目の中からロギングするデータをクリックして選択します。 複数個同時に選択できます。
- (4) データの採取間隔を設定します。
- (5) 記録するデータ数を最大レコード数で設定します。(選択された複数のロギングデー タが1レコードに記録されます。)
- (6) 設定後に【OK】をクリックして設定完了です。【既定値】でデフォルトの設定となり ます。以下に示す画面の設定がデフォルトです。【キャンセル】で設定を中止します。

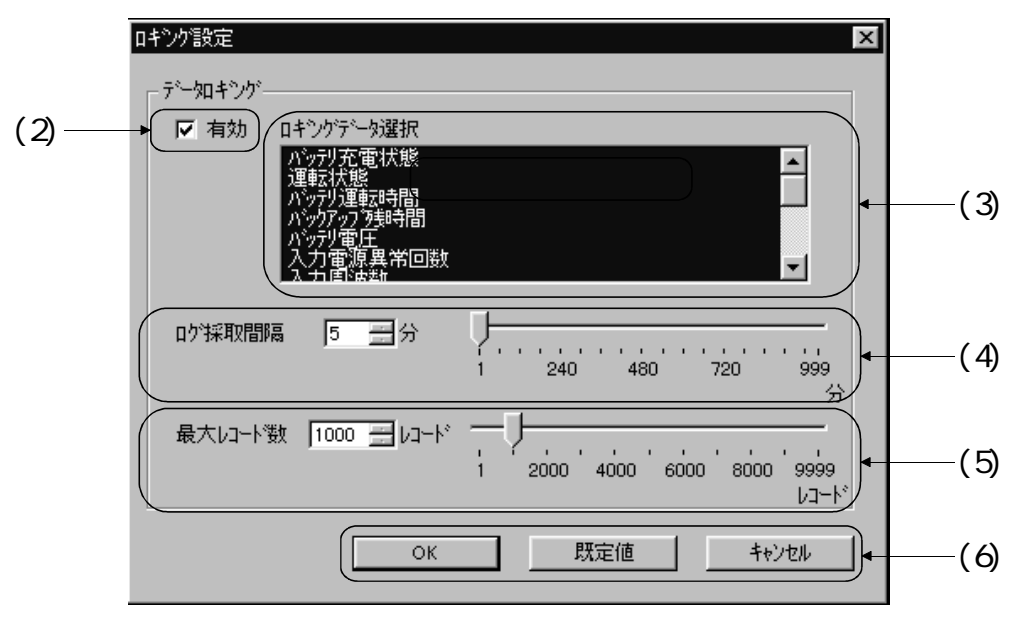

 (注) 1. 最大レコード数を変更した場合は、以前のロギングデータは削除されますので、 必要な場合は「データ表示」にてCSVフォーマットのファイルとして保存した後 に設定変更を実施してください。
 2. データおよびイベントの件数が最大件数を越えると古いデータを消し新しいデ ータに置き換わります。 4.UPSの制御

#### 4.1 スケジュール設定

- (1) 主画面メニュー表示のプルダウンメニュー「UPS制御(U)」-「スケジュール設定(S)」を クリック、またはアイコン<sup>33</sup>をクリックします。
  - コンピュータをスケジュールにしたがって起動、停止するための設定をします。
- (2) スケジュールを設定したい月日を選びます。月は【<<】又は【>>】ボタンで、日はカ レンダーの日付をクリックします。
- (3) スケジュールが設定されている場合は、画面左下の計画表に内容が表示されます。
- (4)新しい時間の設定は、【設定】をクリックし「スケジュール時刻設定」画面を表示して設定します。(31ページ参照)
- (5)時刻の変更、削除は画面左下の計画表の該当のレコードをクリックし選択します。削除するときは【削除】をクリックすると該当レコードが消えます。変更するときは【修正】をクリックし「スケジュール時刻設定」画面を表示して変更設定します。
- (6) スケジュールの種別ごとにテキスト表示色を、【色設定】をクリックし「スケジュー ル色設定」画面を表示して設定します。
- (7) 【コマンド設定】をクリックし「コマンド実行設定」画面を表示してスケジュールシャットダウン時に実行するコマンドを指定します。
- (8) 設定後に【OK】をクリックして設定完了します。【キャンセル】で設定を中止します。

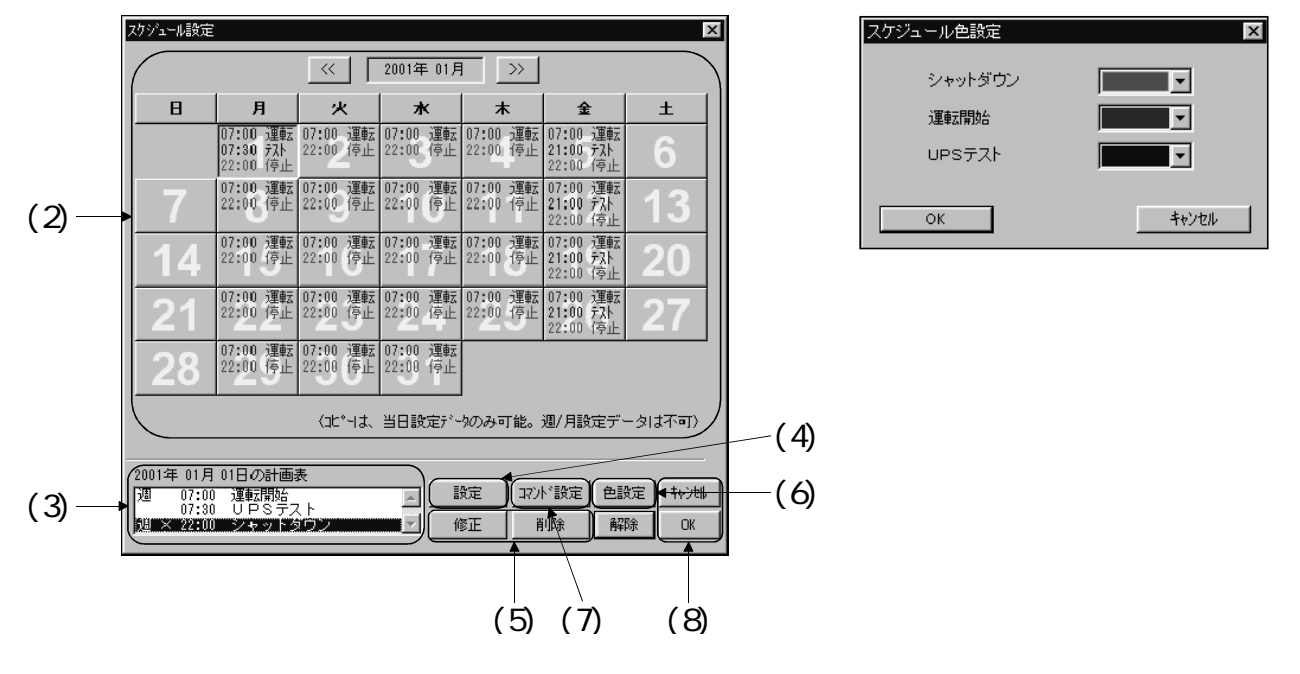

- (注) 1. スケジュールによる停止中にUPSの入力電源がなくなった場合、スケジュールの 命令はリセットされます。その後、スケジュールによる停止期間中に、復電した 場合、コンピュータは再起動します。この時、シャットダウンを行うメッセージ が出ますので起動を継続するときは、【キャンセル】をクリックしてください。 このとき停止期間中のスケジュールもリセットされます。【OK】又は、何も指示 しないときはスケジュールが再度設定されシャットダウンを行います。
  - 2.1日に4件以上のスケジュール設定を行うとカレンダーには最初と最後の2件を表示します。
  - Windows<sup>®</sup>95,Windows<sup>®</sup>98,Windows<sup>®</sup>Meではリモートコンピュータによるスケジュ ール設定において、30件/月以上の設定はできません。

FREQSHIP

#### 4.1.1 右クリック操作による削除、コピーと週単位設定

- (1) カレンダーの日付欄にカーソルを置き、マウスを右クリックします。
- (2) サブ画面が表示されます。目的によって次の命令を選びます。

対象は当日設定データのみ可能です。週/月設定データはできません。

- 切り取り(X) …その日付のスケジュールの削除、移動するとき。
- コピー(C) …その日のスケジュールをコピー(一時記憶)します。
- 週単位コピー(W) …その週のスケジュールをコピー(一時記憶)します。
- 貼り付け(P) …切り取り(X)、コピー(C)、週単位コピー(W)したものを貼り付 けます。

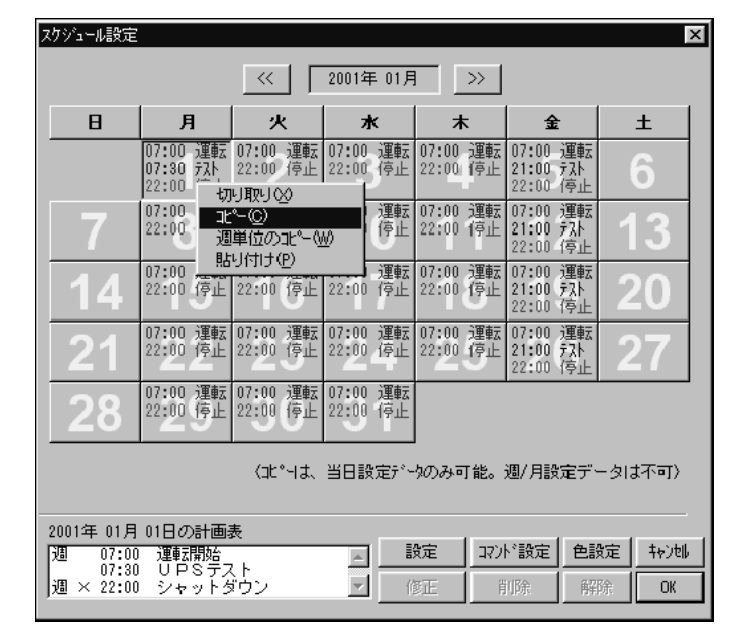

(注)週単位の貼り付けは表示されている月の範囲のみ有効です。上図の30日に貼り付け ても次月の1~5日には貼り付けられません。次の月を設定し、そのまま貼り付けを してください。 4.1.2 スケジュール時刻設定

- (1) 種別にて「シャットダウン」、「運転開始」または「UPSテスト」を選択します。
- (2)「シャットダウン」の場合はOSとUPSのシャットダウン遅延時間を設定します。OSがシャットダウンする時間を考慮してUPSシャットダウンの設定をしてください。 「イベント設定」の「シャットダウン設定」の項目(20ページ参照)を参照してください。
- (3) 種別にて選択した項目の開始時間を、スライドバーやキーインで設定してください。
- (4) パターンで「当日のみ」、「毎週」および「毎月」を選択し、定期的なスケジュール として設定することができます。
  - 「当日のみ」:スケジュールのカレンダー内に当日のみ時間と種別が設定されます。
  - 「毎週」 : スケジュールを設定した曜日に対し、毎週同一の曜日に時間と種別が 設定されます。
  - 「毎月」 : スケジュールを設定した日に対し、毎月同じ日に時間と種別が設定されます。

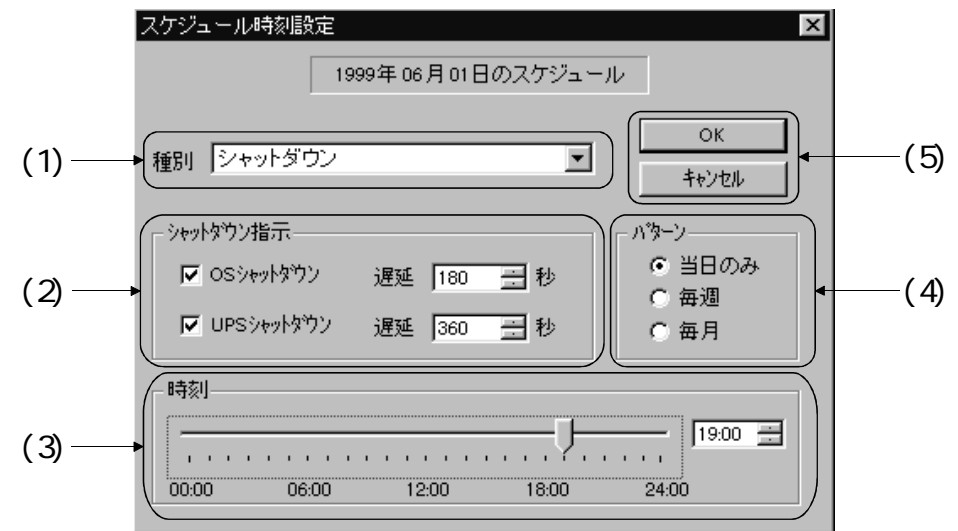

- (5)【OK】で設定完了です。【キャンセル】で設定を中止します。
- (6) 「スケジュール設定」画面では、計画表の各レコードの先頭に、パターンの設定内容が 表示されます。"空白":当日のみ、"週":毎週、および"月":毎月となります。
- (7) パターンで設定した定期的なスケジュール(毎週、毎月)は、ある指定日だけの実行を中止することができます。
   「スケジュール設定」画面でカレンダーの指定日をクリックします。そして計画表の該当レコードをクリックし【中止】をクリックします。
   実行を中止設定されたレコードは、開始時刻の前に×印が表示されます。
- (8) 中止設定されたレコードを、元に戻すには、該当レコードをクリックし【解除】をク リックします。設定は解除され×印が消えます。

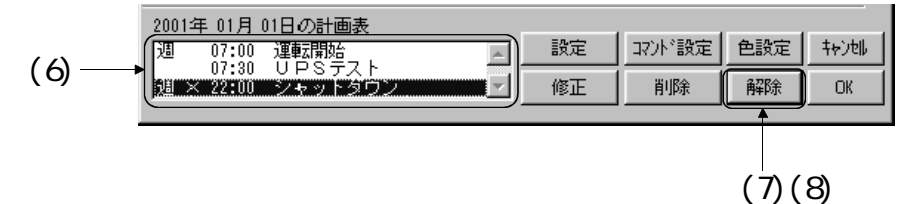

設定により「中止/解除」を切り替えます。

#### 4.1.3 コマンド実行設定

- (1) チェックボックスにレ印をつけて有効にします。
- (2) スケジュールシャットダウン開始からコマンドを実行開始するまでの遅延時間を設定 します。
- (3) コマンドファイル名を設定します。

(注)複数のコマンドを実行させる場合は、実行コマンド群を記述したバッチファイルを 作成し、これを指定することで可能となります。

(4) 【OK】で設定完了です。【既定値】でデフォルトの設定になります。【キャンセル】 で設定を中止します。

| コマル実行設定 メ                                                   |     |
|-------------------------------------------------------------|-----|
| イベント:スケジュールシャトダウン                                           |     |
|                                                             |     |
|                                                             | (1) |
| 【   理延時間 0 <u>一</u> 秒 ↓ · · · · · · · · · · · · · · · · · · | (2) |
| コマントウァイル名<br>SHUTDOWN.BATI 参照                               | (3) |
|                                                             |     |
| OK 既定値 キャンセル ←                                              | (4) |

#### 4.2 手動による制御

#### 4.2.1 UPSへの命令・UPSの設定のシリーズ対応

UPSへの命令、UPSの設定は、接続しているUPSの機種、バージョンによって使用できる機能 が異なります。

使用できない機能はメニューに表示されません。

UPSバージョンの確認方法は16ページを参照してください。

UPSへの命令

:使用可 ×:使用不可

| <b>-</b>      | 機種     | Mシリーズ | Aシリーズ |      |         |       | ∨シリーズ |
|---------------|--------|-------|-------|------|---------|-------|-------|
| ×             | バージョン  |       | 7036  | 7046 | 7060*/A | 7060B |       |
| 警報音一時停止       |        |       |       |      |         |       |       |
| シャットダウンをキャンセル |        |       |       |      |         |       |       |
| シャットダウンを30分延長 |        |       |       |      |         |       |       |
| UPSテスト        |        |       |       |      |         |       |       |
| シャットダウン       |        |       |       |      |         |       |       |
| UPS運転からバイパス運  | 重転への切替 | ×     | ×     | ×    | ×       | ×     |       |
| バイパス運転からUPS運  | 重転への切替 | ×     | ×     | ×    | ×       | ×     |       |

UPSの 設定 :使用可 ×:使用不可

| <b>v</b> – ¬ –                                                  | 機種                                                                                                    | Mシリーズ | Aシリーズ |      | <b>Vシリーズ</b> |       |   |
|-----------------------------------------------------------------|----------------------------------------------------------------------------------------------------|-------|-------|------|--------------|-------|---|
| メニュー                                                            | バージョン                                                                                                    |       | 7036  | 7046 | 7060*/A      | 7060B |   |
| 警報音設定                                                           |                                                                                                    |       |       |      |              |       | × |
| 昇降圧切換電圧設定                                                       |                                                                                                    | ×     |       |      |              |       | × |
| UPSの0FFスイッチによ<br>ダウン設定                                          | こるシャット                                                                                                    | ×     | ×     |      |              |       | × |
| OUTPUT1/2起動停止遅延                                                 | いちょう ほうしん しんしょう しんしょう しんしょう しんしん しんしょう しんしょう しんしょ しんしょ | ×     | ×     |      |              |       | × |
| 復電時起動設定<br>・電源回復(自動起動<br>・電源回復(スタート<br>で起動)<br>・スケジュール設定期<br>起動 | )<br>〜スイッチON<br>月間のみ自動                                                                                                    | ×     |       |      | ×            | ×     | × |
| 復電時起動設定<br>・自動起動<br>・手動起動<br>・インテリジェント起動                        |                                                                                                    | ×     | ×     | ×    |              |       |   |
| OSシャットダウン後の復電動作<br>設定                                           |                                                                                                    | ×     | ×     |      |              |       |   |
| 自動起動時の充電量設                                                      | 定                                                                                                    | ×     | ×     | ×    |              |       | * |
| スケジュール停止中の起動動作<br>設定                                            |                                                                                                    | ×     | ×     | ×    |              |       |   |
| バッテリ交換時期警報                                                      |                                                                                                    | ×     |       |      |              |       |   |
| UPSセルフテスト間隔                                                     |                                                                                                    | ×     | ×     | ×    |              |       |   |
| 起動時の突入電流不感時間設定                                                  |                                                                                                    | ×     | ×     | ×    | ×            |       | × |
| UPSからの信号出力の遅延時間設定                                               |                                                                                                    | ×     | ×     | ×    | ×            | ×     |   |
| バッテリ増設時の延長時間設定                                                  |                                                                                                    | ×     | ×     | ×    | ×            | ×     |   |
| FREQUPS-V機能設定                                                   |                                                                                                    | ×     | ×     | ×    | ×            | ×     |   |
| FREQUPS-V機能設定の初                                                 | 刀期化                                                                                                    | ×     | ×     | ×    | ×            | ×     |   |

\*.バージョン7055\*においては、この機能は使用できません。

#### 4.2.2 処理と制御項目

手動による制御で処理できるものに「UPSへの命令」と「UPSの設定」があります。 また、それぞれにおける制御項目を次に示します。

接続するUPSの機種、バージョンによって使用できる機能が異なります。詳細は33ページを 参照してください。

- UPSへの命令
  - 警報音一時停止 … UPSの警報音が鳴っているときに一時的に停止し ます。
  - シャットダウンを … 指定されたシャットダウンを中止します。(注2) キャンセル これはOSがシャットダウンを開始するまでの遅延 時間中に実行しなくてはなりません。
  - シャットダウンを … 指定されたシャットダウンを30分延長します。(注2)
     30分延長 これはOSがシャットダウンを開始するまでの遅延 時間中に実行しなくてはなりません。
  - UPSテスト … UPSの動作を確認します。主画面のUPS状態表示の UPSテストを選択するとセルフテスト結果が表示 されます。 セルフテストでは、UPSのモードがバックアップ運 転状態となるためUPSのバージョンによっては"入

力電源異常"を表示することがあります。

シャットダウン … OSまたはUPSのシャットダウンを実施します。

UPS運転からバイパス運転 … UPS運転からバイパス運転に切り替えます。 への切替 停止中やバイパス運転が禁止されている場合は実 行できません。

- バイパス運転からUPS運転 … バイパス運転からUPS運転に切り替えます。 への切替 停止中や警報発生中は実行できません。
- (2) UPSの設定
  - 警報音設定 … UPSに対して停電や異常などが起きた時、警報音が 「鳴る」、「鳴らない」を設定します。 工場出荷時の設定は警報音が「鳴る」です。
  - 昇降圧切換電圧設定 … 昇降圧切換電圧設定の設定をします。 UPSの入力電圧が降圧切換電圧を越えると入力電 圧の12%分の降圧を行い出力電圧の上昇を抑えま す。また、昇圧切換電圧を下回ると入力電圧の12% 分の昇圧を行い出力電圧の降下を抑えます。 工場出荷時の設定は降圧切換電圧:110V、昇圧切 換電圧:90Vです。

FREQSHIP

| UPSのOFFスイッチによる<br>シャットダウン設定 | <br><ul> <li>UPSの「OFF」スイッチを押した時の動作を次の項目から選択します。</li> <li>1)即OSをシャットダウン</li> <li>2)シャットダウン時コマンドを実行</li> <li>OSとUPSのシャットダウンは遅延時間で設定した時間後にシャットダウンされます。</li> <li>工場出荷時の遅延時間設定はFREQUPS-A(120s),</li> <li>FREQUPS-V(300s)です。</li> <li>この機能を使用する場合UPSのディップスイッチを有効にする必要があります。</li> </ul> |
|-----------------------------|----------------------------------------------------------------------------------------------------|
| OUTPUT1/2起動停止<br>遅延設定       | <br><ul> <li>UPSが起動を停止するとき、設定している次の項目について変更します。</li> <li>1) UPS起動時のOUTPUT1に対するOUTPUT2の遅延時間設定。工場出荷時の設定は15秒です。</li> <li>2) UPSシャットダウン時、先にOFFする出力の選択工場出荷時の設定はOUTPUT2です。</li> <li>3) UPSシャットダウン時、OUTPUT1とOUTPUT2の停止時間差設定。工場出荷時の設定は15秒です。</li> </ul>                                  |
| 復電時起動設定                     | <br>停電(または入力電圧異常)後、UPSの電源が回復<br>した時の起動方法について設定します。<br>工場出荷時の設定はUPSの機種により異なりま<br>す。                                                                                                    |
| 0Sシャットダウン後の<br>復電動作設定       | <br><ul> <li>OSがシャットダウンした後、UPSがシャットダウン<br/>する前にUPSの電源が回復したとき、UPSの運転に<br/>ついて次を選択して設定します。</li> <li>1) UPS停止後起動</li> <li>2) UPS継続運転</li> <li>3) UPS停止</li> <li>工場出荷時の設定は「UPS継続運転」です。</li> </ul>                                                                                    |
| 自動起動時の充電量設定                 | <br>UPSが自動起動するときに、必要な充電量について<br>設定します。<br>工場出荷時の設定は「すぐに起動(0%)」です。                                                                                                    |
| スケジュール停止中の<br>起動動作設定        | <br>スケジュール設定で停止中に設定されている期間<br>内にUPSが起動したときのUPSの動作について設定<br>します。<br>工場出荷時の設定は「起動継続」です。                                                                                                    |
| バッテリ交換時期警報                  | <br>バッテリが交換時期になったときの警報について<br>設定します。<br>工場出荷時の設定は有効で、バッテリ寿命、バッ<br>テリを交換した日はUPSにより異なります。                                                                                                    |

UPSセルフテスト間隔 … UPSの自動セルフテストの実施間隔について設定 します。 工場出荷時の設定は有効で、セルフテストの間隔 は14日です。

起動時の突入電流 … UPS起動時接続されている負荷によっては突入電 不感時間設定 流が大きく、ご使用の電源環境によっては、UPSは 過負荷中の入力電圧降下と判断し警報を出力し続 けます。これを防ぐために、突入電流の不感時間 を設定します。 0秒から3秒までを0.1秒単位で設定します。

工場出荷時の設定は2秒です。

UPSからの信号出力の … UPSから出力される入力電源異常、バッテリ容量低 遅延時間設定 下、UPS警報の各信号の遅延時間について設定しま す。 工場出荷時の設定は0秒です。

バッテリの バッテリを増設した場合、バックアップ時間の延 バックアップ時間設定 長時間について設定します。 工場出荷時の設定は10分です。

- FREQUPS-V機能設定 … 次のFREQUPS-Vの機能について設定します。
  - ()内は工場出荷時の設定です。
  - 1) 出力電源周波数(同期,バイパス禁止なし)
  - 2) 出力周波数(60Hz) 停電時の周波数(自動)
  - 3) UPS停止時のOUTPUT (遮断)
  - 4) ソフトスタート(無効)
  - 5) ブザーOFF機能(ブザー音有効)
  - キーボードロック(なし)
  - 7) バイパス起動(なし)
  - 8) UPS警報信号出力(警報時ON)
  - 9) 出力制御機能(無効)
  - 10)OFFスイッチによるシャットダウン(無効)
  - 11)出力電圧(固定)
  - 12)無負荷電流検出(なし)
  - 13) バックアップ時の負荷選択(無効)

FREQUPS-V機能設定は、FREQUPS-VのディップスイッチSW2(3)がON側に設定されている時のみ設定可能となります。

FREQUPS-V機能設定の … FREQUPS-V機能設定の内容を初期化し、工場出荷時 初期化 の設定にします。

- (注) 1. 手動による制御命令は、UPSの入力電源がなく停止状態になるとすべての命令は リセットされ、UPS本体で設定された状態に戻ります。 例えば警報音の有効 / 無効はUPS本体のディップスイッチの設定の状態となります。
  - シャットダウンのキャンセル、シャットダウンの30分延長は「手動シャットダウン」と「スケジュール設定のシャットダウン」が対象です。イベントによるシャットダウンの場合は、キャンセルできません。
  - 3. UPSテスト実行中にFREQUPS-AシリーズではワイヤードリモコンのLED (Back Up) が点灯する場合がありますが、異常ではありません。

- 4.2.3 UPSへの命令・UPSの設定の選択
- (1) 主画面メニュー表示のプルダウンメニュー「UPS制御(U)」-「手動による制御(0)」をク リック、またはアイコン <u></u>をクリックします。
- (2) 【UPSへの命令】か【UPSの設定】をクリックして選択します。

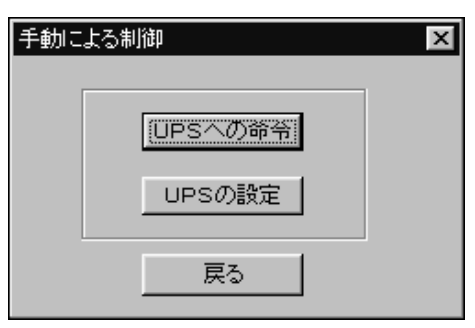

#### 4.2.4 制御項目の設定

- (1) UPSへの命令
  - (a) 命令一覧の制御項目を選択し【実行】をクリックします。

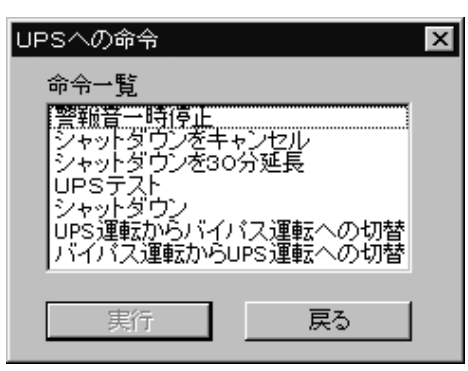

【戻る】をクリックした場合は、手動による制御画面に戻ります。

(b) シャットダウンを選択し【実行】をクリックすると次の画面が表示されます。

OSシャットダウンを有効にする場 合、チェックボックスにレ印をつ けます。

OSシャットダウンを有効にした場 合「OK」をクリックしてからOSの シャットダウン開始までの遅延さ せる時間を設定します。

| シャットダウン X                                         | 3 |
|---------------------------------------------------|---|
| -OSシャットタウン                                        |   |
|                                                   |   |
| · 遅延時間 60 一一秒 · · · · · · · · · · · · · · · · · · |   |
|                                                   |   |
| (UPSንቀットダウン                                       |   |
| ☑ 有効                                              |   |
| 選延時間 180 三秒 1 200 200 4000                        |   |
| 0 0000 7200 5555<br>秒                             |   |
| ОК <b>+</b> +ури                                  |   |

UPSをシャットダウンする場合

は、OSシャットダウンと同様の設定方法となります。

【OK】をクリックすると設定完了です。

【キャンセル】をクリックすると、設定は変更されずUPSへの命令画面に戻ります。

(注) OSがシャットダウンを完了するには数分の時間が、動作しているアプリケーション によってはそれ以上の時間がかかります。UPSシャットダウンの遅延時間の設定は、 OSがシャットダウンを開始するまでの遅延時間とシャットダウンに要する時間を加 算して設定してください。この時間を取らないと、OSがシャットダウンを完了する 前にUPSがシャットダウンし電源がコンピュータに供給されなくなり、データが壊れ る可能性があります。

> 確認の画面が表示されます。シャッ トダウンを開始する場合は【OK】を クリックします。 【キャンセル】をクリックすると、 設定は変更されずシャットダウン 画面に戻ります。

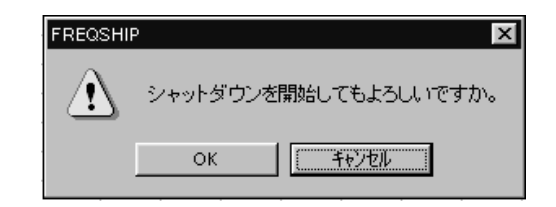

(c) UPS運転からバイパス運転への切替を選択し【実行】をクリックすると次の画面が 表示されます。

【OK】をクリックするとバイパス運 転に切り替わります。

【キャンセル】をクリックすると、 設定は変更されずUPSへの命令画 面に戻ります。

エラーが発生し、バイパス運転に 切り替わらない場合は、次の画面 が表示されます。 【OK】をクリックすると、UPSへの 命令画面に戻ります。

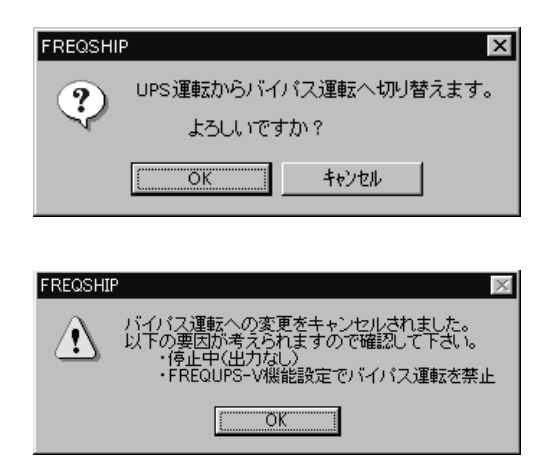

(d) バイパス運転からUPS運転への切替を選択し【実行】をクリックすると次の画面が 表示されます。

【OK】をクリックするとUPS運転に 切り替わります。

【キャンセル】をクリックすると、 設定は変更されずUPSへの命令画 面に戻ります。

エラーが発生し、UPS運転に切り替わらない場合は、次の画面が表示されます。

【OK】をクリックすると、UPSへの 命令画面に戻ります。

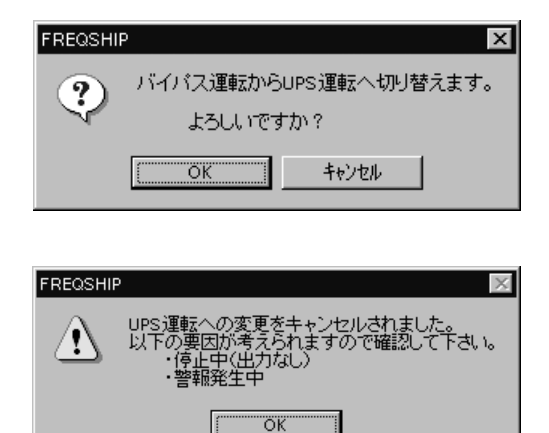

(2) UPSの設定

設定一覧の制御項目を選択し、【選択】をクリックします。 表示される画面は、接続しているUPSの機種によって異なります。 FREQUPS-A接続時 FREQUPS-V接続時

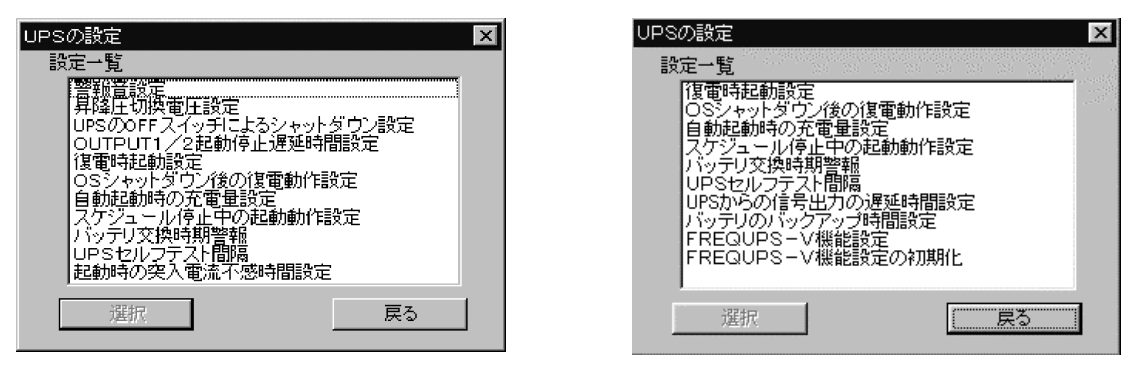

- 【戻る】をクリックした場合は、手動による制御画面に戻ります。
- (a) 警報音設定を選択し、【選択】をクリックすると、次の画面が表示されます。

UPSにイベントが発生した場 合、警報を鳴らす(有効)か鳴 らさない(無効)か選択します。

【OK】をクリックすると設定完了 です。

【キャンセル】をクリックした場 合は、設定は変更されず手動に よる制御画面に戻ります。

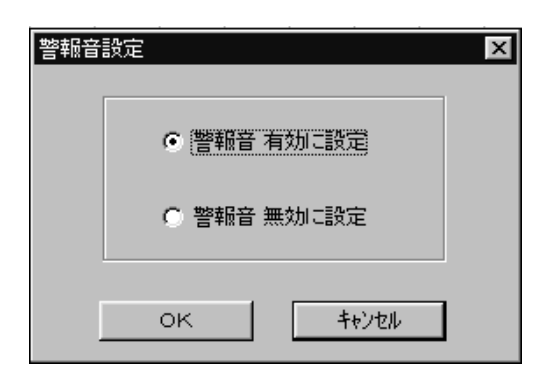

(b) 昇降圧切換電圧設定を選択し、【選択】をクリックすると、次の画面が表示され ます。

降圧 / 昇圧切換電圧を設定しま す。

【実行】をクリックすると設定完 了です。

【キャンセル】をクリックする と、設定は変更されず手動によ る制御画面に戻ります。

| 昇降圧切換電圧の設定       | ×      |
|------------------|--------|
| 降圧切換電圧(105~115V) | 110 EV |
| 昇圧切換電圧(85~95V)   | 90 🖃 V |
| 実行               | キャンセル  |

(c) UPSのOFFスイッチによるシャットダウン設定を選択し、【選択】をクリックする と、次の画面が表示されます。

OFFスイッチによるシャットダ ウン時に実行するコマンドと、 シャットダウンの遅延時間につ いて設定します。

コマンド実行有りを選択した場 合、シャットダウン時に実行す るコマンドファイル名を入力 し、遅延時間を設定します。

【OK】をクリックすると設定完了 です。

【キャンセル】をクリックする と、設定は変更されず手動によ る制御画面に戻ります。

| UPSのOFFスイッチによるシャットダウン設定 X                         |  |
|---------------------------------------------------|--|
| の 即のSシャットダウン実施 UPSシャットダウン 実施                      |  |
| 選延時間 120 当秒 1 · · · · · · · · · · · · · · · · · · |  |
| <ul> <li>ロマンド実行有り</li> <li>OSシャットダウン</li> </ul>   |  |
| 選延時間 ○○ 一秒 - · · · · · · · · · · · · · · · · · ·  |  |
| UPSシャットダウン<br>遅延時間 [120 一] 秒                      |  |
| 0 3600 7200 9999 秒<br>コマンドファイル名                   |  |
| 参照                                                |  |
|                                                   |  |

- (注) 1.0Sシャットダウンの遅延時間は、コマンド実行から終了までにかかる時間を考慮し、コマンド実行完了後にOSがシャットダウンされるよう設定してください。また、OSがシャットダウンを完了するには数分の時間が、動作しているアプリケーションによってはそれ以上の時間がかかります。UPSシャットダウンの遅延時間の設定は、OSがシャットダウンを開始するまでの遅延時間とシャットダウンに要する時間を加算して設定してください。この時間を取らないと、OSがシャットダウンを完了する前にUPSがシャットダウンし電源がコンピュータに供給されなくなり、データが壊れる可能性があります。
   2.FREQUPS-Vバージョン7055\*では遅延時間を600秒以内に設定してご利用くださ
  - L١。

(d) OUTPUT1/2起動停止遅延時間設定を選択し、【選択】をクリックすると、次の画面 が表示されます。

UPS起動時の0UTPUT1に対する 0UTPUT2の遅延時間を設定しま す。

UPSシャットダウン時の先にOFF する出力を選択します。

UPSシャットダウン時のOUTPUT1 とOUTPUT2の停止時間差を設定 します。

【OK】をクリックすると設定完了 です。

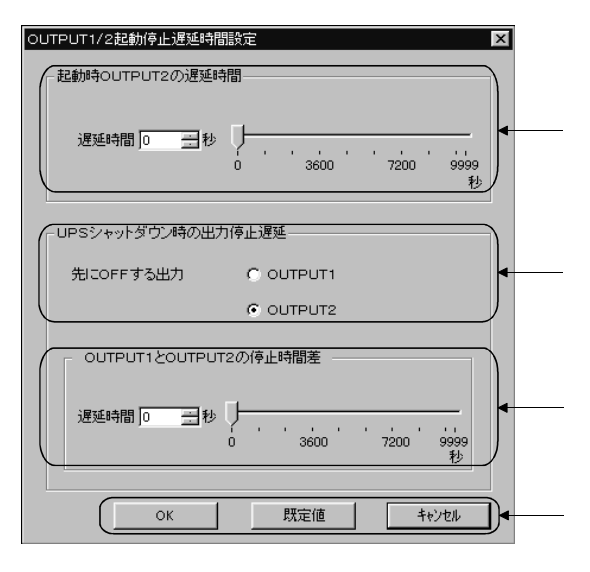

【既定値】をクリックすると設定値 / 選択はこの画面が表示されたときの状態 に戻ります。

【キャンセル】をクリックすると設定値 / 選択はこの画面が表示されたときの 状態に戻り、画面は手動による制御画面に戻ります。

OUTPUT1/2起動停止遅延時間の設定によるOUTPUT1とOUTPUT2の関係を以下に示します。設定 するときの参考にしてください。

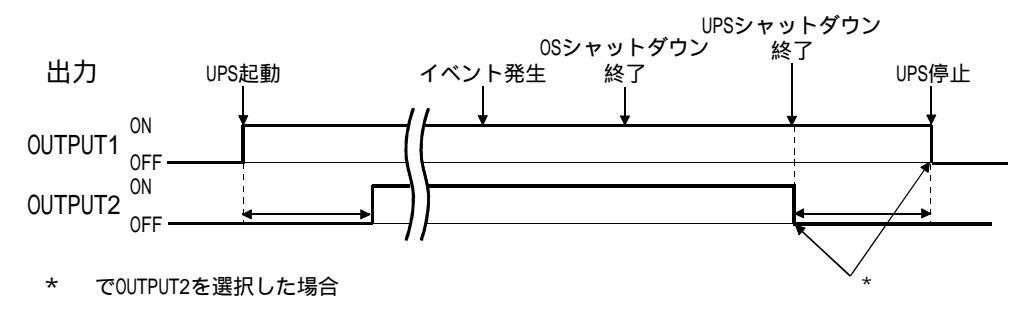

- (注) 1.FREQUPS-Aシリーズでこの機能を使用する場合は、本体裏面のディップスイッチ No.6をONにしてください。
  - 2.FREQUPS-Vバージョン7055\*では遅延時間を600秒以内に設定してご利用ください。

(e) 復電時起動設定を選択し、【選択】をクリックすると、次の画面が表示されます。 停電(または入力電圧異常)後、UPSの起動方法について設定します。 設定画面は接続しているUPSの機種、バージョンによって異なります。

FREQUPS-A Ver.7046以前接続時

| 復電時 | 起動設定                                    |  |
|-----|-----------------------------------------|--|
|     | ⊙ 電源回復(自動起動)                            |  |
|     | <ul> <li>電源回復(スタートスイッチONで起動)</li> </ul> |  |
|     | ○ スケジュール設定期間のみ自動起動                      |  |
|     | ОК <b>+</b> +ури                        |  |

FREQUPS-VおよびFREQUPS-A Ver.7060 以降接続時

| 复電時 | 起動設定         | × |
|-----|--------------|---|
|     | ○ 自動起動       |   |
|     | ○ 手動起動       |   |
|     | ◎ インテリジェント起動 |   |
|     | 0K ++)t/     |   |

工場出荷時の設定は電源回復(自 工場出荷時の設定はインテリジェント 動起動)です。 起動です。 電源回復(自動起動)/自動起動 ... 復電時、自動起動します。 電源回復(スタートスイッチONで ... 復電時、自動起動せず、スタートスイ 起動)/手動起動 ッチONで起動します。 スケジュール設定期間のみ自動 ... スケジュール運転時のみ自動起動しま 起動 す。 インテリジェント起動 ....スケジュール設定が無い場合と、スケ ジュール運転時に自動起動します。 OFFボタンで停止した場合は、復電時に 自動起動しません。

【OK】をクリックすると設定完了です。

【キャンセル】をクリックすると設定は変更されず手動による制御画面に戻り ます。

(f) OSシャットダウン後の復電動作設定を選択し、【選択】をクリックすると、次の 画面が表示されます。

OSがシャットダウンした後、UPSが シャットダウンする前に入力電源 が回復した時、UPS運転をどうする かについて設定します。

【OK】をクリックすると設定完了で す。

【キャンセル】をクリックすると設 定は変更されず手動による制御画 面に戻ります。

| OSシャットダウン後の復電動作設定 | × |
|-------------------|---|
| ○ UPS停止後起動        |   |
| 停止後起動までの時間        |   |
| □ 🚍 秒             |   |
| ● UPS維続運転         |   |
| C UPS停止           |   |
| ОК                | ] |

OSシャットダウン後の復電動作による電源とOS/UPSシャットダウンの関係を下図に示しま す。UPS出力電源は、選択により ~ の設定が可能です。設定されるときの参考としてく ださい。

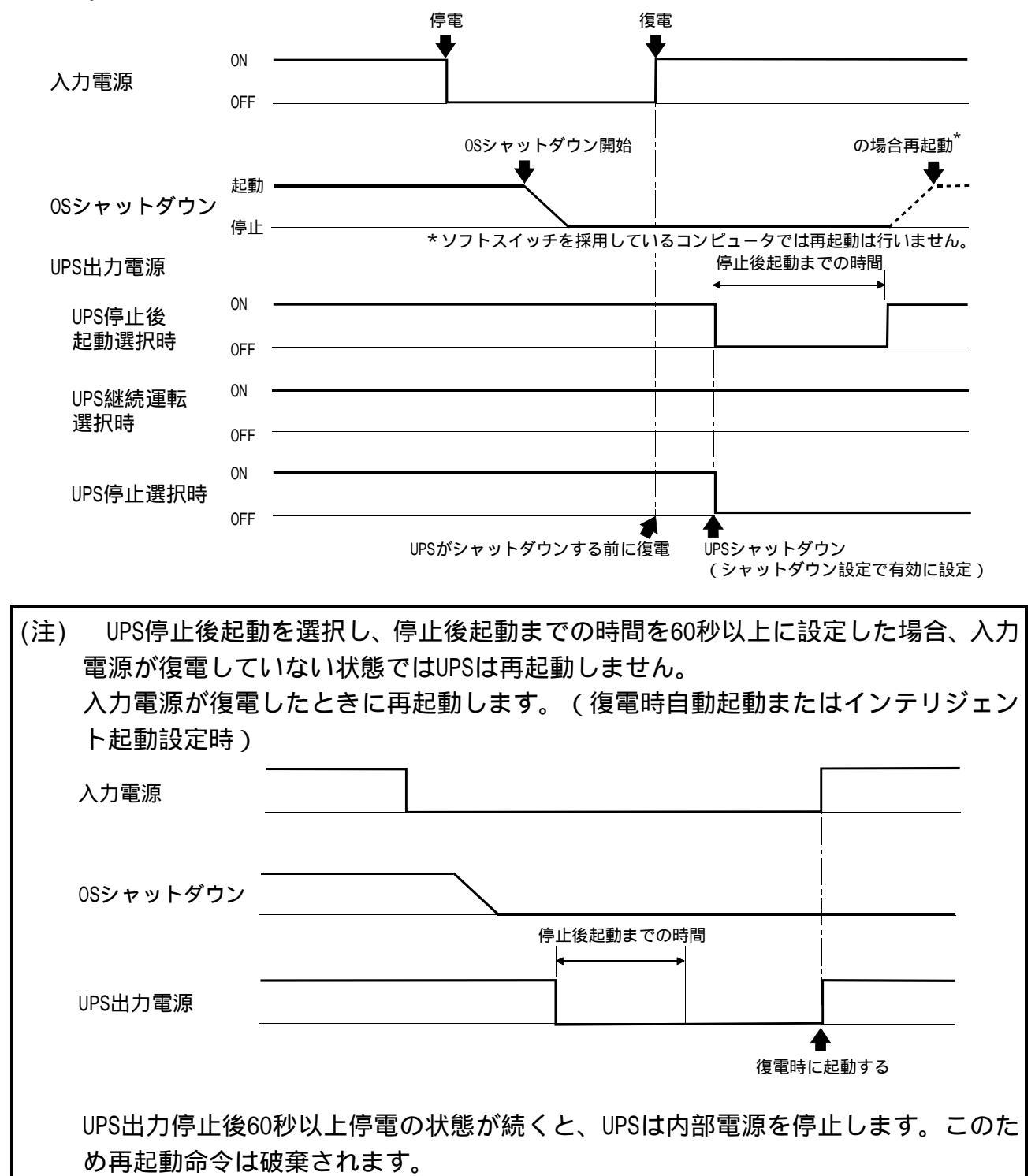

(g) 自動起動時の充電量設定を選択し、【選択】をクリックすると、次の画面が表示 されます。

自動起動の際、起動可能な充電量に ついて設定します。

自動起動時の充電量設定を選択した場合は、充電量を設定します。

【OK】をクリックすると設定完了で す。

【キャンセル】をクリックすると設 定は変更されず手動による制御画 面に戻ります。

| 自動 | 起動時の充電量設定              | X |
|----|------------------------|---|
|    | の すぐに起動(自動起動時の充電量:0%)  |   |
|    | ● 自動起動時の充電量設定 1000 ▼ % |   |
| [  | Бо<br>75<br>100        |   |

(h) スケジュール停止中の起動動作設定を選択し、【選択】をクリックすると、次の 画面が表示されます。

スケジュール停止中にUPSが起 動された場合の動作について選 択します。

【OK】をクリックすると設定完了 です。

【キャンセル】をクリックした場 合は、設定は変更されず手動に よる制御画面に戻ります。

シャットダウンに設定し、スケジ ュール停止中にUPSが起動した場 合は、次の画面が表示されます。 【はい】をクリックするとシャッ トダウンを実行し、【いいえ】を クリックするとUPSの起動を継続 します。

選択をしない場合は、表示時間経 過後、シャットダウンを実行しま す。

| スケジ | ジュール停止中の起動動作設定 | X |
|-----|----------------|---|
|     | € 起動継続         |   |
|     | € シャットダウン      |   |
|     | OK             |   |

| 三日 スクジュ     | ール運転中 - FREQSHIP 🛛 🔀                                                    |
|-------------|-------------------------------------------------------------------------|
| $\triangle$ | 現在、スケジュール停止時間帯です。<br>シャットダウンを開始しますか?<br>(入力のないとき、約1分10秒後シャットタウンを開始します。) |
|             | 11100 UNZW                                                              |

(i) バッテリ交換時期警報を選択し【選択】をクリックすると、次の画面が表示され ます。

バッテリ交換時期警報を有効にす る場合、チェックボックスにレ印 をつけます。

バッテリ交換時期警報を有効にし た場合、バッテリ寿命とバッテリ を交換した日を設定します。

| バッテリ交換時期警報                 |  |
|----------------------------|--|
|                            |  |
|                            |  |
| (バッテリの寿命 36 三 ヶ月           |  |
| バッテリを交換した日 1998 年 3 月 28 日 |  |
|                            |  |
|                            |  |

【OK】をクリックすると設定完了で す。

【キャンセル】をクリックすると、設定は変更されずUPSへの命令画面に戻ります。

バッテリ交換時期警報を有効にすると、コンピュータの日付とバッテリを交換し た日付を比較し、バッテリの寿命の月数を越えたとき、主画面にバッテリ交換時 期の警報を表示します。

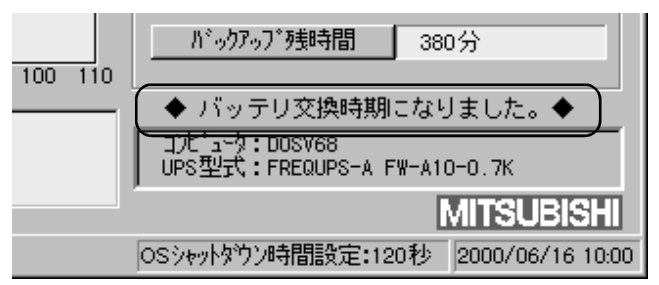

(j) UPSセルフテスト間隔を選択し、【選択】をクリックすると、次の画面が表示され ます。

UPSのセルフテストの動作につ いて設定します。 セルフテストをする場合は、セ ルフテストの実施間隔の日数を 設定します。 【OK】をクリックすると設定完了 です。 【キャンセル】をクリックした場

【キャンセル】をクリックした場合は、設定は変更されず手動による制御画面に戻ります。

| UPSセルフテスト間隔     |  |
|-----------------|--|
| C テストしない        |  |
|                 |  |
| テスト実施までの日数 13 日 |  |
|                 |  |

(注) セルフテスト間隔を変更する場合は、セルフテストの間隔を変更した後でテストを 実施してください。テストを行わないと、設定した間隔でセルフテストが行われな い場合があります。 (k) 起動時の突入電流不感時間設定を選択し、【選択】をクリックすると、次の画面 が表示されます。

UPS起動時の突入電流を感知し ない時間について設定します。 【OK】をクリックすると設定完了 です。 【キャンセル】をクリックした場

合は、設定は変更されず手動に よる制御画面に戻ります。

| 記動時の突 | 入電流 | 不感時 | 擱設定  |     |      | X           |
|-------|-----|-----|------|-----|------|-------------|
| <br>  | 感時間 |     | .9 秒 |     |      |             |
|       |     |     |      |     |      |             |
|       | · · |     | ·    |     |      | <b>≴</b> I. |
| 0 0.5 | 1.0 | 1.5 | 2.0  | 2.5 | 3.0  | 12          |
|       | OK  |     |      | ÷+  | ッシセル |             |
|       |     |     | -    |     |      |             |

(1) UPSからの信号出力遅延時間設定を選択し、【選択】をクリックすると、次の画面 が表示されます。

> sからの信号出力遅延時 入力電源異常

> > 遅延時間 🛛

いテリ容量低

遅延時間 🖸

遅延時間 🛛

一秒

UPSからの入力電源異常、バッテ リ容量低下、UPS警報の各信号出 力の遅延時間について設定しま す。

【OK】をクリックすると設定完了 です。

【キャンセル】をクリックした場 合は、設定は変更されず手動に よる制御画面に戻ります。

(m) バッテリのバックアップ時間設定を選択し、【選択】をクリックすると、次の画 面が表示されます。

バッテリ増設時に、定格負荷時 のバックアップ時間について設 定します。 この設定を元にバックアップに おける残時間の計算を行いま す。

【OK】をクリックすると設定完了 です。

【キャンセル】をクリックした場 合は、設定は変更されず手動に よる制御画面に戻ります。

| バッテリのバックアップ時間設定            | ×  |
|----------------------------|----|
| 定格負荷時のバックアッ                | 時間 |
| 10 == Эр<br>10 = 300<br>ОК |    |

36

ОК

キャンセル

(n) FREQUPS-V機能設定を選択し、【選択】をクリックすると、次の画面が表示されます。

FREQUPS-VのディップスイッチSW2(3)がON側に設定されている時のみ設定可能となります。

|                             | <ul> <li>同期</li> </ul> | <br>C 固定         |
|-----------------------------|------------------------|------------------|
|                             |                        | バイバス禁止 © なし © あり |
| 出力周波数                       | 60Hz                   | C 50Hz           |
| 停電時の周波数                     | ◉ 自動                   | ○ 上記固定           |
| UPS停止時のOUTPUT               | ⓒ 遮断                   | ○ 維続             |
| ソフトスタート                     | € 無効                   | ○ 有効             |
| ブザーOFF機能                    | ◉ ブザー有効                | ) 〇 ブザー停止        |
| キーボードロック                    | ್ ಡಲ                   | ○ あり (表示のみ、設定不可) |
| バイバス起動                      | ⊙ なし                   | ○ あり             |
| UPS警報信号出力                   | ● 警報時ON                | C 正常時ON          |
| 出力制御機能                      | ● 無効                   | ○ 有効             |
| UPSのOFFスイッチによる<br>シャットダウン設定 | € 無効                   | ○ 有効 設定          |
| 出力電圧                        | <ul> <li>固定</li> </ul> | C 可変 設定          |
| 無負荷電流検出                     | ⊙ なし                   | 이 하나 設定          |
| バックアップ時の負荷選択                | € 無効                   | C 有効 設定          |

各項目について設定し、【OK】をクリックすると設定完了です。

【キャンセル】をクリックした場合は、設定は変更されず手動による制御画面に戻 ります。

出力周波数

- 「同期」:入力周波数に合わせて50Hzまたは60Hzで出力します。
- 「固定」:入力周波数に関係なくの出力周波数にて選択した周波数にて出力 します。

「バイパス禁止」

- 「なし」: UPSをバイパス回路に切り替える際、入出力の周波数 が違った場合でも入力周波数に同期させてバイパス 回路に切り替えます。
- 「あり」:過負荷など出力に問題があった場合、バイパス回路 に切り替わらず出力を遮断します。

出力周波数

の出力周波数固定の場合の周波数を選択します。

停電時の周波数

- 「自動」:停電発生時の入力周波数に合わせて出力します。
- 「上記固定」:停電発生時の出力周波数で選択した周波数で出力します。

UPS停止時のOUTPUT

「遮断」:UPSシャットダウン信号を受け付けた場合UPS自体も停止します。

「継続」:UPSシャットダウン信号を受け付けてもOUTPUT1,2は遮断しますが OUTPUTは遮断しません。

ソフトスタート

ソフトスタートの「有効」「無効」を選択します。 詳細はFREQUPS-Vのマニュアルを参照願います。

ブザーOFF機能

「ブザー有効」「ブザー停止」を選択します。

キーボードロック

キーボードの状態がどのように設定してあるか確認できます。

バイパス起動

- 「なし」:UPSを起動した場合、即インバータ運転にて出力します。
- 「あり」: UPSを起動した場合、一旦バイパス回路で運転したあとインバータ 運転に切り替わります。

UPS警報信号出力

- 「警報時ON」:外部信号コネクタのUPS警報信号またはオプションのリレーボードの警報信号を警報発生時にONします。(a接点としての使用になります。)
- 「正常時ON」:外部信号コネクタのUPS警報信号またはオプションのリレーボードの警報信号を正常時にONします。(b接点としての使用になります。)

出力制御機能

機能を「有効」にして、【設定】 をクリックすると、次の画面が 表示されます。

設定内容はOUTPUT1/2起動停止 遅延設定と同じとなります。(41 ページ参照)

(注)FREQUPS-Vバージョン7055\* では遅延時間を600秒以内 に設定してご利用くださ い。

| ー起動時OUTPUT2の遅延 | 時間                    |
|----------------|-----------------------|
| 遅延時間 15 🚍 秒    | 0 3600 7200 999       |
| ーUPSシャットダウン時の出 | 为停止遅延                 |
| 先ICOFFする出力     | C OUTPUT1             |
|                | OUTPUT2               |
|                | JT2の停止時間差             |
| 遅延時間 15 📑 秒    | 0 3600 7200 9999<br>₽ |
| ок             |                       |

#### **FREQSHIP**

UPSのOFFスイッチによるシャッ トダウン設定 機能を「有効」にして、【設定】 をクリックすると、次の画面が 表示されます。 設定内容はUPSのOFFスイッチに

よるシャットダウン設定と同じ となります。(40ページ参照)

(注)FREQUPS-Vバージョン7055\*
 では600秒以内の設定でご
 利用ください。

#### 出力電圧

機能を「可変」にして、【設定】 をクリックすると、次の画面が 表示されます。

出力電圧を設定し、【OK】をク リックすると設定完了です。

【キャンセル】をクリックした場 合は、設定は変更されずに FREQUPS-V機能設定の画面に戻 ります。

#### 無負荷電流検出

機能を「あり」にして、【設定】 をクリックすると次の画面が表 示されます。

停電発生時、軽負荷の場合、バ ックアップ運転を中止し、出力 を遮断し、UPSを停止させる負荷 の判定レベルを設定します。 【OK】をクリックすると設定完了 です。

【キャンセル】をクリックした場 合は、設定は変更されずに FREQUPS-V機能設定の画面に戻 ります。

| JPSのOFFスイッチによるシャット                                                            | ダウン設定 | x            |
|-------------------------------------------------------------------------------|-------|--------------|
| <ul> <li>即のSシャットダウン実施<br/>UPSシャットダウン</li> <li>遅延時間 120 一秒</li> </ul>          |       |              |
| <ul> <li>○ コマンド実行 有り</li> <li>OSシャットダウン</li> <li>遅延時間 30 <u>-</u>秒</li> </ul> |       |              |
| UPSシャットがウン<br>遅延時間 120 <u>一</u> 秒                                             |       | 7200 9999 ¥9 |
| コマントファイル名<br>                                                                 |       | 参照           |
|                                                                               | OK    | 747211       |

| 出力電圧の設定    | × |
|------------|---|
| 出力電圧 🛛 🔢 🗸 |   |
| OK ++>tell |   |
|            |   |

| 無負荷電流検出の判定 | レベル 🗵 |
|------------|-------|
| 判定レベル      | 5 🔆 % |
| OK         | キャンセル |

#### FREQSHIP

バックアップ時の負荷選択 機能を「有効」にして、【設定】 をクリックすると次の画面が表 示されます。

停電発生から一定時間経過後に OUTPUT2を遮断する遅延時間に ついて設定します。 【OK】をクリックすると設定完了 です。

【キャンセル】をクリックした場 合は、設定は変更されずに FREQUPS-V機能設定の画面に戻 ります。

| バックアップ時の負荷の設定  |                             | ×               |
|----------------|-----------------------------|-----------------|
| OUT2の停止遅延時間 60 | ■秒 ↓<br>0 3600 <sup>-</sup> | <br>7200 9999 秒 |
|                | ОК                          |                 |

- (注) FREQUPS-V機能設定は各項目の設定完了後、【OK】をクリックしてください。【OK】 をクリックしないと設定は変更されません。また、機能の詳細については、FREQUPS-V シリーズの取扱説明書を参照してください。
  - (o) FREQUPS-V機能設定の初期化を選択し、【選択】をクリックすると、次の画面が表示されます。

【OK】をクリックすると初期化を 実行します。

【キャンセル】をクリックした場 合は、初期化は実行されず手動 による制御画面に戻ります。

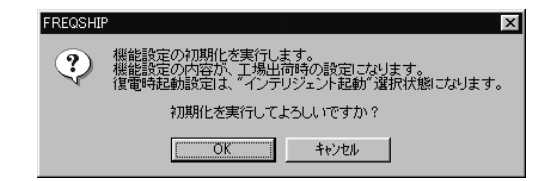

5.ポップアップ表示

#### 5.1 標準のポップアップ表示

UPSに停電などのイベントが発生したとき、他の画面で操作していてもイベントが起きたこ とを示すFREQSHIPの主画面がポップアップし前面に表示されます。ただしイベントのロギ ングを有効にしているイベントに限ります。

#### 5.2 ブロードキャストによるポップアップ表示

5.2.1 Windows®95、Windows®98、Windows®Meの場合

ブロードキャストの通知の機能はWinpopup.exeプログラムで行います。次の設定をしてく ださい。

- なお、Windows®98、Windows®MEの場合は、95を98、Meに置き換えて読んでください。
- (1) C:¥windowsのディレクトリの中にWinpopup.exeがあることを確認してください。
   もしないときは下記方法にて、Winpopupをインストールしてください。
   CD-ROMドライブにWindows®95のCD-ROMをセットしてください。
   MS-DOSプロンプトを開きます。
   カレントフォルダをC:¥Windowsにします。
   EXTRACT\_/A\_D:¥WIN95\_03.CAB WINPOPUP.\*
   と入力して[Enter]キーを押してください。
   EXTRACT\_/A\_D:¥WIN95¥PRECOPY1.CAB NETAP1.DLL
   と入力して[Enter]キーを押してください。
   EXTRACT\_/A\_D:¥WIN95¥PRECOPY1.CAB NETAP1.DLL
   と入力して[Enter]キーを押してください。
- (注) 1. C:¥WINDOWSはWindows®95をインストールしたフォルダです。マシンにより異な ることがあります。
  - 2. D:¥はWindows<sup>®</sup>95のCD-ROMをセットしたドライブです。マシンにより異なること があります。
- (2) スタートメニューにWinpopup.exeを登録し、常時起動させてください。
   Windows<sup>®</sup>95を起動するとWinpopupの画面が表示されますが、終了しないでアイコン状態にしておきます。
- (3) Winpopup.exeを実行し、プルダウンメニューの「メッセージ(M)」-「オプション(0)」 で[メッセージが届いたらアイコンをポップアップする(M)]に設定してください。
- (4)「イベント設定」で「ブロードキャスト」を有効(24ページ参照)にしたイベントの メッセージが通知されます。
- (5) 通知先を自マシンにすると専用画面で前面にポップアップします。

- (6) 画面表示プログラムを終了にしても、Winpopupが動いていればポップアップ画面が表示されます。
- (注) 1. スケジュール機能を使う場合は、ポップアップ表示の設定をすることを推奨します。シャットダウン時間になるとポップアップ画面が表示されて遅延時間の残り時間を30秒ごと表示します。
  - 2. このときシャットダウンを中止したり、30分延長するときは、遅延時間内であれ ば「手動による制御」で実行できます。
- 5.2.2 WindowsNT®、Windows®2000の場合

ブロードキャストの通知の機能は、メッセンジャーサービスにて行います。

- (1) コントロールパネルから「サービス」を起動します。
- (2) メニューの中の「Messenger」の「状態」の部分が「開始」となっていることを確認して ください。

(注)ログオンしていない場合は、メッセンジャーサービスは利用できませんので、ポッ プアップしません。

#### 付録 WindowsNT<sup>®</sup>、Windows<sup>®</sup>2000イベントビューア出力のエラーメッセージ一覧 FREQSHIP

| ソース                               | ス名 : FREQSHIP                               |                                                                         |                                                                                                    |  |
|-----------------------------------|---------------------------------------------|-------------------------------------------------------------------------|----------------------------------------------------------------------------------------------------|--|
| イベン                               | ノトタイプ :エラー;赤ť                               | <u>色</u>                                                                |                                                                                                    |  |
| (注)(XXXX)にはファイル名またはモジュール名が表示されます。 |                                             |                                                                         |                                                                                                    |  |
| イベントID                            | エラーメッセージ                                    | 原因                                                                      | 対策                                                                                                    |  |
| 1                                 | システム情報を取得できま<br>せん。                         | インストールが正しく行わ<br>れていません。                                                 | 「FREQSHIP」をアンインス<br>トールして、再度インスト<br>ールしてください。(2、4<br>ページ参照)                                                                                                 |  |
| 3                                 | デ ー タ ロ グ フ ァ イ ル<br>(XXXX)に書き込みができ<br>ません。 | ハードディスクが一杯でロ<br>グファイルに書き込みがで<br>きません。                                   | ハードディスクの空容量を<br>確認してください。<br>10MB以上の容量が必要で<br>す。                                                                                                    |  |
| 4                                 | スケジュールファイル<br>(XXXX)にアクセスできま<br>せん。         | ハードディスクが一杯でス<br>ケジュールファイルが作成<br>できません。                                  | ハードディスクの空容量を<br>確認してください。<br>10MB以上の容量が必要で<br>す。                                                                                                    |  |
| 5                                 | RS-232Cの初期化ができま<br>せん。                      | 既に他のプログラムがRS-<br>232Cポートを使用している<br>か、あるいはUPSとの接続が<br>正しく行われていません。       | 他のプログラムがRS-232C<br>ポートを使用していないか<br>確認してください。<br>UPSとの接続を確認してく<br>ださい。<br>UPS裏面のディップスイッ<br>チNo.1がONになっているか<br>確認してください。                                      |  |
| 6                                 | イベントファイル(XXXX)<br>の読み込みができません。              | インストールが正しく行わ<br>れていません。あるいはハ<br>ードディスクの容量が不足<br>しています。                  | <ul> <li>ハードディスクの空容量を</li> <li>確認してください。</li> <li>10MB以上の容量が必要です。</li> <li>容量に問題がない場合は、</li> <li>「FREQSHIP」をアンインストールして、再度インストールしてください。(2、4ページ参照)</li> </ul> |  |
| 8                                 | 排他制御でエラーが発生し<br>ました。                        | システムが不安定です。                                                             | システムを再起動してくだ<br>さい。                                                                                                    |  |
| 9                                 | イベントログファイル<br>(XXXX)に書き込みができ<br>ません。        | ハードディスクが一杯でロ<br>グファイルに書き込みがで<br>きません。                                   | ハードディスクの空容量を<br>確認してください。<br>10MB以上の容量が必要で<br>す。                                                                                                    |  |
| 10                                | コマンド(XXXX)を実行で<br>きません。                     | コマンド実行が指定されま<br>したが、指定されたコマン<br>ドが見つかりません。<br>あるいはコマンドが実行可<br>能ではありません。 | コマンド実行設定(25ペー<br>ジ参照)で設定したコマン<br>ドが実行可能か確認してく<br>ださい。<br>そうで無い場合は、コマン<br>ド実行を無効にするか、実<br>行可能なコマンドを設定し<br>てください。                                             |  |
| 11                                | UPSのONタイマーの設定が<br>できません。                    | 通信回線の異常により、ON<br>スケジュールの設定ができ<br>ません。                                   | ネットワークの接続が正し<br>いか確認してください。                                                                                                    |  |
| 12                                | GUIとの通信(送信)に失敗<br>しました。                     | ネットワークが不調か、あ<br>るいはネットワークのトラ<br>フィックが大きい。                               | ネットワークの接続が正し<br>く行われているか確認して<br>ください。                                                                                                    |  |

| イベントID | エラーメッセージ                       | 原因                                                        | 対策                                                                                                    |
|--------|--------------------------------|-----------------------------------------------------------|----------------------------------------------------------------------------------------------------|
| 13     | GUIとの通信(受信)に失敗<br>しました。        | ネットワークが不調か、あ<br>るいはネットワークのトラ<br>フィックが大きい。                 | ネットワークの接続が正し<br>く行われているか確認して<br>ください。                                                                               |
| 14     | UPSのシャットダウンに失<br>敗しました。        | 通信回線の異常により、UPS<br>のシャットダウンができま<br>せんでした。                  | UPSとの接続が正しく行わ<br>れているか確認してくださ<br>い。                                                                                 |
| 15     | メモリが確保できません。                   | メモリが不足しています。                                              | メモリが十分に搭載されて<br>いるか確認してください。<br>16MB以上必要です。                                                                         |
| 16     | (XXXX)サービスをスタート<br>することができません。 | メモリ不足によりサービス<br>をスタートすることができ<br>ません。                      | メモリが十分に搭載されて<br>いるか確認してください。<br>16MB以上必要です。                                                                         |
| 17     | (XXXX)サービスの実行中に<br>エラーが発生しました。 | メモリ不足か、システムが<br>不安定となり、サービスが<br>中断されました。                  | メモリが十分に搭載されて<br>いるか確認してください。<br>16MB以上必要です。<br>確認後、システムを再起動<br>してください。                                              |
| 19     | サーバーでタイムアウトが<br>発生しました。        | ネットワークが不調か、あ<br>るいはネットワークのトラ<br>フィックが大きい。                 | ネットワークの接続が正し<br>く行われているか確認して<br>ください。                                                                               |
| 20     | 前回実行したスケジュール<br>の保存ができません。     | ハードディスクが一杯で<br>す。                                         | ハードディスクの空容量を<br>確認してください。<br>10MB以上の容量が必要で<br>す。                                                                    |
| 21     | UPSとの通信に失敗しまし<br>た。            | UPSとの接続が正しく行わ<br>れていません。                                  | UPSとの接続が正しく行わ<br>れているか確認してくださ<br>い。                                                                                 |
| 22     | メールの送信に失敗しまし<br>た。             | メールの送信が正常に行わ<br>れませんでした。                                  | 設定したメールのアドレス<br>等について確認してくださ<br>い。                                                                                  |
| 23     | 過負荷中に停電が発生しま<br>した。            | 過負荷状態のときに停電が<br>発生したか、あるいは起動<br>時の突入電流により電圧降<br>下が発生しました。 | 過負荷状態の場合は、負荷<br>を軽減させてください。<br>負荷に問題がなく、起動時<br>の突入電流により電圧降下<br>が発生した場合は、「起動<br>時の突入電流不感時間設<br>定」で不感時間を設定して<br>ください。 |

イベントID=2,7,18は有りません。

#### 改定履歴

#### 取扱説明書番号は,本説明書の裏表紙の左下に記載してあります。

| 印刷日付     | 取扱説明書番号       | 改 定 内 容                                    |
|----------|---------------|--------------------------------------------|
| 1998年 7月 | IB(名)-67414-A | 初版印刷                                       |
| 1998年12月 | IB(名)-67414-B | 変更                                         |
|          |               | <br>手動による制御                                |
| 1999年 6月 | IB(名)-67414-C | 変更                                         |
|          |               | ソフトウェアVer.1.20 Ver.1.30                    |
| 2000年 8月 | IB(名)-67414-D | 変更                                         |
|          |               | ソフトウェアVer.1.30 Ver.1.40                    |
|          |               | 追加                                         |
|          |               | Windows <sup>®</sup> 2000の機能追加             |
|          |               | メール機能追加                                    |
|          |               | ネットワーク経田でのUPSの設定追加                         |
| 2001年1月  | ID(石)-0/414-E |                                            |
|          |               | ソフトウェアVer.1.40 Ver.1.50                    |
|          |               |                                            |
|          |               | WINDOWS <sup>®</sup> MEXyルは,FKEQUPS-VXyルは  |
|          |               |                                            |
| 2001年 3月 | IR(名)-67414-F | UPSへの叩マ,UPSの設定,1 ハンド衣小<br>「赤田              |
| 2001075  |               | <u>冬史</u>  <br>  ハフトウェマ//ar 1 50 //ar 1 51 |
|          |               | シノトウエア vel.1.50 vel.1.51<br>               |
|          |               | <u>「 <sup></sup></u>                       |
|          | +             |                                            |
|          |               |                                            |
|          |               |                                            |
|          |               |                                            |
|          |               |                                            |
|          |               |                                            |
|          |               |                                            |
|          |               |                                            |
|          |               |                                            |
|          |               |                                            |
|          |               |                                            |
|          |               |                                            |
|          |               |                                            |
|          |               |                                            |
|          |               |                                            |
|          |               |                                            |
|          |               |                                            |